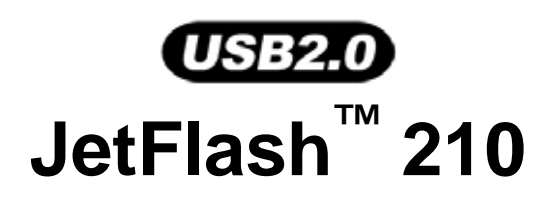

# 软件使用手册

(版本:1.0)

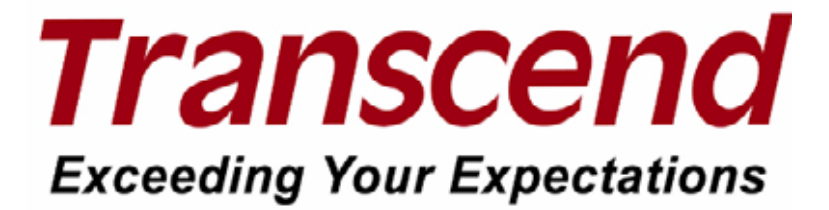

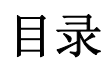

| 目录                                                                             | 2  |
|--------------------------------------------------------------------------------|----|
| 产品简介                                                                           | 4  |
| 产品特色                                                                           | 4  |
| 系统需求                                                                           | 4  |
| 使用注意事项                                                                         | 5  |
| 一般使用                                                                           | 5  |
| 资料备份                                                                           |    |
| 注意                                                                             | 5  |
| 安装装置                                                                           | 6  |
| 卸除装置                                                                           | 7  |
| 在Windows <sup>®</sup> 2000, XP与Vista <sup>™</sup> 下移除JetFLash <sup>™</sup> 210 | 7  |
| 软件设置                                                                           | 8  |
| 登入JETFLASH <sup>™</sup> 210                                                    |    |
| 密码库管理功能                                                                        |    |
| 文件保护                                                                           |    |
| 文件保护                                                                           |    |
| 解除文件保护                                                                         |    |
| 搜索受保护的文件                                                                       |    |
| 随身我的收藏夹                                                                        | 27 |
| 开启"随身我的收藏夹"                                                                    |    |
| 汇出我的收藏夹至行动装置                                                                   |    |
| 网页自动登录                                                                         |    |
| 系统设定                                                                           |    |
| 系统设定                                                                           |    |
| 指纹管理                                                                           |    |
| 一                                                                              |    |
| 密码库管理                                                                          |    |
| 备份使用者数据文件                                                                      |    |
| 回存使用者数据文件                                                                      |    |
| 磁盘分割工具                                                                         |    |
| 疑难排解                                                                           | 47 |
| 产品规格                                                                           |    |
| 订购信息                                                                           | 48 |
| 质保条款                                                                           | 49 |

| 专业用语 |
|------|
|------|

# 产品简介

感谢您选购创见资讯所生产制造的 JetFlash<sup>™</sup> 210 闪存盘。本产品具备轻巧的外型及提供USB2.0 高速传输 效能,可让您更方便、更简易地在台式电脑与笔记本电脑存取及传输大量数据,用来上传/下载/储存/备份/ 传输您的文件。此外,本产品更将先进的指纹辨识技术融入其中。JetFlash<sup>™</sup> 210 让您的文件、数据夹、 照片、音乐及其它的电子文件能更安全地被储存、受保护。JetFlash<sup>™</sup> 210 让您方便、简易地在台式电脑 与笔记本电脑存取及传输大量数据,更提供了实用的软件与JetFlash<sup>™</sup> 210 作搭配使用(软件必须在 Windows<sup>®</sup> 2000/XP/Vista<sup>™</sup>版本使用)。软件功能包括:文件保护,随身我的最爱,网页自动登录及磁盘分 割工具。详尽的软件功能操作步骤,请参阅使用手册内的软件功能说明。

### 产品特色

- 完全符合 USB2.0 高速传输接口规格。
- 先进的指纹辨识技术。
- 产品支持热插拔,随插即用。
- 附加软件工具 (帮助您管理数据)
- 文件保护:使用指纹辨识技术来保护计算机内的数据文件。
- 随身我的最爱: 可在其它计算机使用您计算机 Internet Explorer 所设定的我的最爱。
- 网页自动登录: 自动将账号及密码输入您已注册的网页。
- 磁盘分割工具: 自行分配公开区与加密区的磁盘大小进行磁盘分割。
- 由 USB 端口直接供电,无需外加任何电源即可运作。
- LED 指示灯:显示JetFlash<sup>™</sup>210 之数据传输状况。
- 不需安装驱动程序 (在Windows<sup>®</sup> 2000/XP/Vista<sup>™</sup>操作系统下)

### 系统需求

具备一个可正常使用之 USB 连接端口的台式或笔记本电脑,并必需具备下列其中之一的操作系统:

- Windows<sup>®</sup> 2000, Microsoft<sup>®</sup> Internet Explorer (IE)
- Windows<sup>®</sup> XP, Microsoft<sup>®</sup> Internet Explorer (IE)
- Windows<sup>®</sup> Vista<sup>TM</sup>, Microsoft<sup>®</sup> Internet Explorer (IE)

# 使用注意事项

在使用本产品前,请您详细阅读以下使用注意事项并遵照其使用方式以确保您能正常、安全地使用本产品。

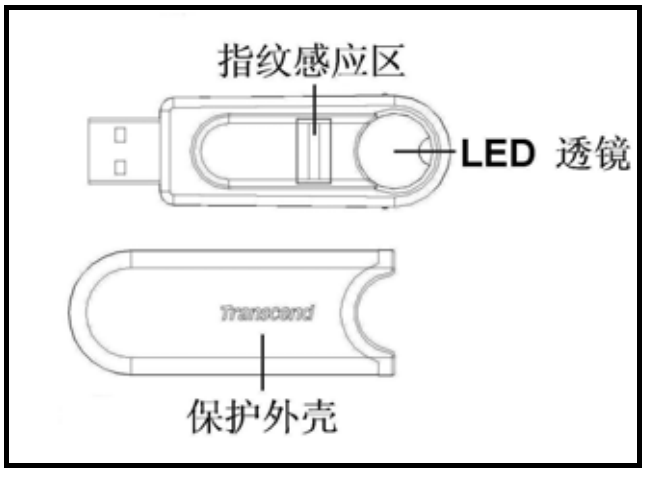

图 1. JetFlash 210

**注意!** 为了保持 JetFlash<sup>™</sup> 210 良好的指纹输入/辨识功能,请避免用力挤压或使用其它利器割划指 纹感应区内的金属。在使用完毕后,建议您尽量将 JetFlash<sup>™</sup> 210 的保护外壳盖上。

一般使用

<u>?</u>\

- JetFlash<sup>™</sup> 210 所附加的所有软件工具必须在有安装Windows<sup>®</sup> 2000, XP或Vista<sup>™</sup> 的操作 系统下使用。
- 每当连接JetFlash<sup>™</sup> 210 至您使用的计算机,将自动新增一虚拟光盘槽至您所使用的计算机。此一虚拟光盘槽内含安装时所必要的信息,请勿试图编辑、更改或删除任何其内含之信息。
- 请确定制作并备份JetFlash<sup>™</sup> 210 的使用者数据文件备份;将使用者的指纹及其相关信息储存至您的计算机。

### 资料备份

- <u>创见资讯股份有限公司并不负担任何本产品在使用时所造成的数据遗失或损毁之责任。</u>如果 您须将数据储存至JetFlash<sup>™</sup>,我们强烈建议您也将文件备份至计算机或其它储存装置,以 确保数据能完全地被保存。
- 为了确保您在使用JetFlash<sup>™</sup> 210 时能具备USB 2.0 高速传输效能,请确定您的计算机系统 /主机板能支持USB 2.0 并已安装USB 2.0 的驱动程序。若您无法确定此相关信息,请参阅您 计算机系统/主机板的使用手册内之相关说明。

### 注意

请遵照手册内"卸除装置"章节所叙述的步骤来将您的JetFlash<sup>™</sup>从计算机卸除。

# 安装装置

1. 将JetFlash<sup>™</sup> 210 直接插入台式或笔记本电脑可用的USB端口。

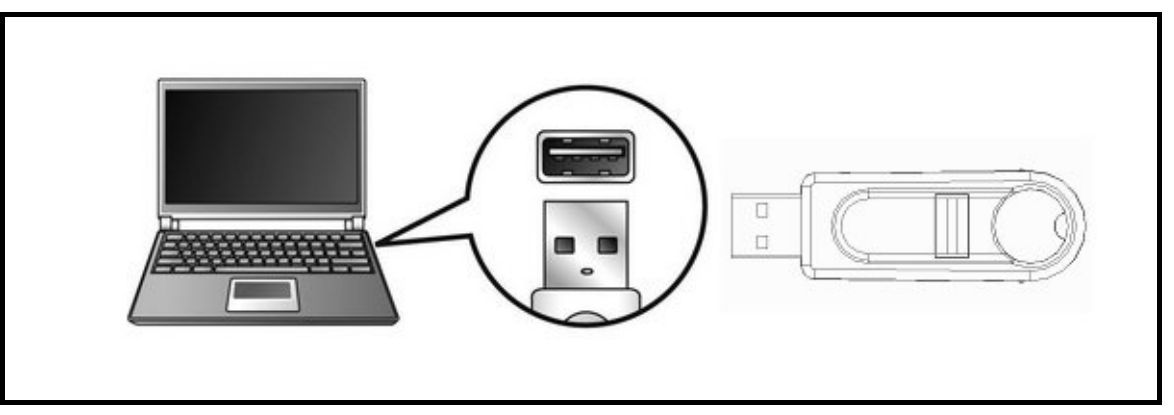

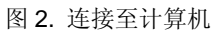

当 JetFlash<sup>™</sup> 210 成功地与计算机连结后,LED 指示灯将会亮起。在 我的计算机 中将会显示一个新的 卸除式磁盘及一个提供安装信息的 虚拟光驱\*。此一新的 卸除式磁盘即为 JetFlash<sup>™</sup> 210。另外,您可在银幕右下方的系统列看见硬件新增/移除图标 
 逐 及指纹辨识功能图标

| 🖳 My Computer                                                          |  |
|------------------------------------------------------------------------|--|
| File Edit View Favorites Tools Help                                    |  |
| ↓= Back + ⇒ + 🐑   ② Search 🖓 Folders ③ History   🖄 🕾 🗙 🖙 🕮 -           |  |
| Address 🚇 My Computer                                                  |  |
| Control Panel Local Disk (C:) JetFlash 210 Removable<br>(F:) Disk (G:) |  |

图 3. \*图中的 F 槽 与 G 槽 为此范例的磁盘代号,在不同计算机所得到的磁盘代号可能会有所不同

- 3. 当您成功地由 **身份确认** 窗口登入后,如需将数据储存至JetFlash<sup>™</sup> 210,只需简单地将文件从文件所 在处利用鼠标将其拖曳至JetFlash<sup>™</sup> 210 所代表的 **卸除式磁盘** 即可。
- ✤ 请勿试图编辑、删除或修改虚拟光驱内的数据

# 卸除装置

当您使用完JetFlash<sup>™</sup> 210 后,请您在**指纹辨识功能**的功能选单选取结束离开程序。

1. 在银幕右下方系统列的指纹辨识功能图标 🤔 上按下鼠标右键并选取"结束"选项。

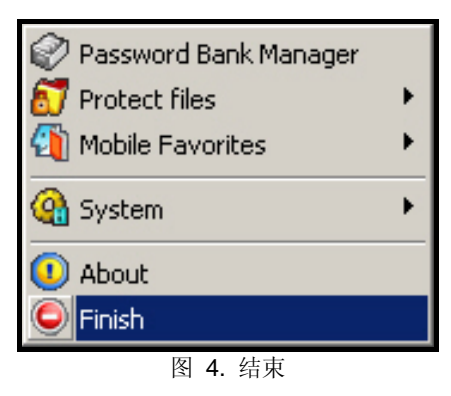

Y 警告: 在移除 JetFlash 前,请确认 LED 指示灯不是处于闪烁状态。在 LED 指示灯闪烁的状态 下移除 JetFlash,可能会使文件或 JetFlash 受到不可预期的损坏。

# 在Windows<sup>®</sup> 2000, XP与Vista<sup>™</sup>下移除JetFlash<sup>™</sup> 210

- 1. 点选系统列上的 5 图示。
- 2. 取出或抽出硬件的讯息将会出现。请选取讯息卸除装置。

Safely Remove Hardware EN | 12:04 PM

图 5. 取出或抽出硬件

3. 出现可以放心移除硬件讯息,表示您可将 JetFlash 从您的系统上拔除。

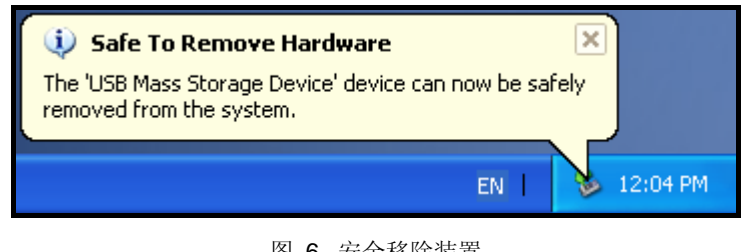

图 6. 安全移除装置

警告!为了防止数据遗失或损毁,请遵照本章节所叙述的步骤来将您的 JetFlash<sup>™</sup>从计算机卸除。

# 软件设置

注意! 当您第一次使用 JetFlash<sup>™</sup> 210时,您必须遵照系统设定精灵的步骤来完成 JetFlash<sup>™</sup> 210 的软件设置。

JetFlash<sup>™</sup> 210 搭配了非常实用的软件工具帮助您更方便的管理您的文件。当您第一次使用 JetFlash<sup>™</sup> 210 时,您必须遵照系统设定精灵的步骤来完成 JetFlash<sup>™</sup> 210 的软件设置。设置完成后,您将可开始使用所有的软件工具。

- 1. 将JetFlash<sup>™</sup> 210 直接插入台式或笔记本电脑可用的USB端口。
- 当您第一次使用JetFlash<sup>™</sup>210时,您必须遵照系统设定精灵的步骤来完成JetFlash<sup>™</sup>210的软件设定。 如果您试图省略软件设定步骤来使用 JetFlash<sup>™</sup>210,将会有一个窗口跳出询问您是否启动系统设定精 灵来完成设定;请点选"是"按钮开始并启动设定。

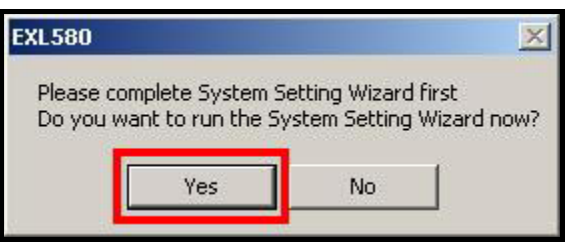

图 7. 启动系统设定精灵

3. 系统设定精灵的窗口将会被开启并引导您完成设定步骤。请遵照屏幕上指示的步骤来完成JetFlash<sup>™</sup>软件设置。请按"下一步"按钮来继续下一个设定。

| 🔶 System Setup Wizard |                                                                                                    | × |
|-----------------------|----------------------------------------------------------------------------------------------------|---|
|                       | Welcome<br>Fingerprint Application Suite<br>EXL580 4.6.0.9                                                                             |   |
|                       | You must first complete the System Setting Wizard to<br>be able to utilize full functions of this fingerprint<br>application software. |   |
|                       |                                                                                                    |   |
|                       | Back Cancel                                                                                                    |   |

图 8. 系统设定精灵

4. 系统设定精灵将会给您两个选项:第一个选项是重新建立一个新的使用者账号;第二个选项是将先前设定完成并备份的使用者数据文件回存至JetFlash<sup>™</sup> 210。如果这是您第一次使用JetFlash<sup>™</sup> 210,请选择第一个选项并按"下一步"按钮来继续下一个设定。

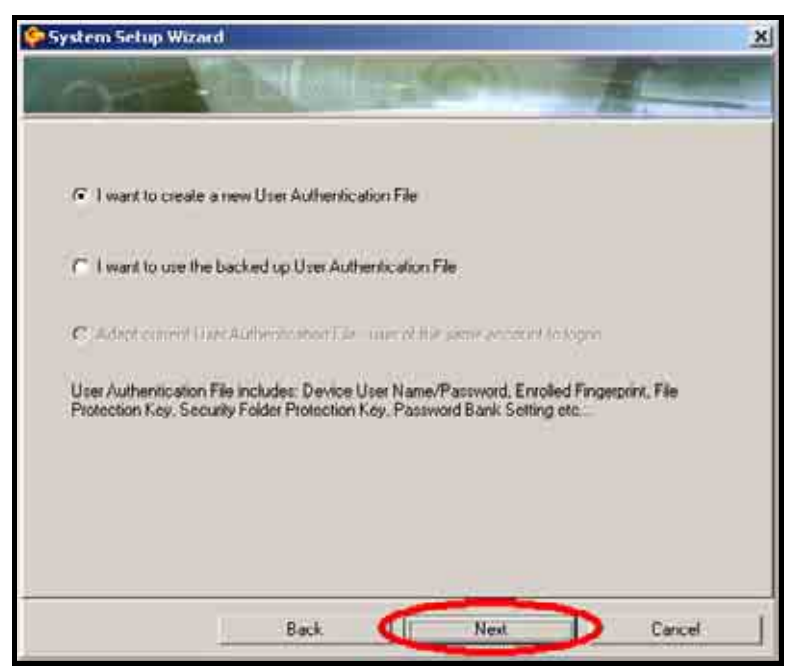

图 9. 建立一个新的使用者账号

5. 自订并输入一个装置名称,此装置名称可为字母或数字(字母或数字间皆不可有空白)。然后自订并输入 一组密码,并在确认密码字段再次输入相同的密码。完成后,按"下一步"按钮来继续下一个设定。

| System Setup Wizard                                                                                                  |                                                                                                |                   | ×                |
|----------------------------------------------------------------------------------------------------|------------------------------------------------------------------------------------------------|-------------------|------------------|
| and the                                                                                                    |                                                                                                | Contra la         | A COL            |
| Set the User Name and Pa<br>Device User Name                                                                         | saword for portable Fingerpri                                                                  | of Device         |                  |
| Transcend                                                                                                    | The account can only                                                                           | contain alphanume | rical characters |
| Please input Password                                                                                                |                                                                                                |                   |                  |
| Confirm Password                                                                                                    |                                                                                                |                   |                  |
| To ensure the fingerpark a<br>package still performs iden<br>having the ingerprint devic<br>a Device User Name and F | opfication software<br>ity authorization without<br>e working, pioase create<br>Password here. | H                 | A.               |
|                                                                                                    | Back 🤇                                                                                         | Next              | Cancel           |

图 10. 自订并输入装置名称与密码

◆ 设定了密码后,您除了可使用指纹来存取您所加密的数据,您也可使用设定的密码来存取您所加密的数据。

6. 请点选窗口上的其中一个手指并使用选取的手指来将其指纹建档。请点选 📴 图示来观看指纹建档的

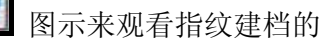

示范影片。

| System Setup Wizard                               | X  |
|---------------------------------------------------|----|
|                                                   |    |
|                                                   |    |
| Select the blinking linger to enroll lingerprint. |    |
| Back // Carice                                    | 4] |

图 11. 选取一手指来将其指纹建档

7. 在将指纹建档时,您必须将选择手指放在JetFlash<sup>™</sup> 210 的指纹感应区滑过来将您的指纹扫描建文件。 您的指纹必须要至少被完整的扫描三次才可完成此一指纹的注册。在指纹建档的过程中,请您耐心的重 复指纹扫描动作,有时可能会要求您重复多次的接受指纹扫描,以确保指纹的正确性与完整性。当扫描 到完整的指纹时会出现 🚨 图示;反之则会出现 图示。

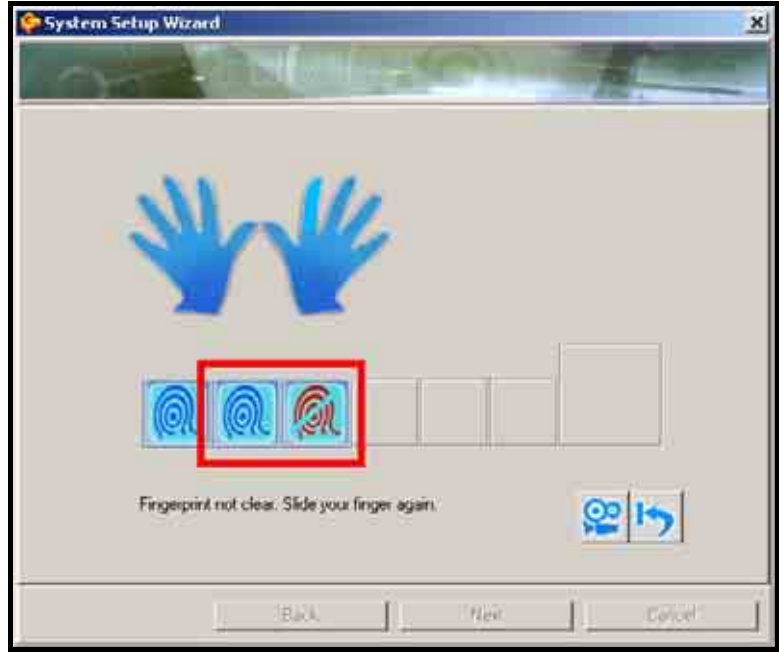

图 12. 指纹必须要被完整的扫描三次才可完成注册

8. 当您完成一个手指的指纹注册后,您可继续选择其它手指来进行指纹注册(您可将十只手指的指纹都进 行注册),或按"**下一步**"按钮来继续下一个设定。

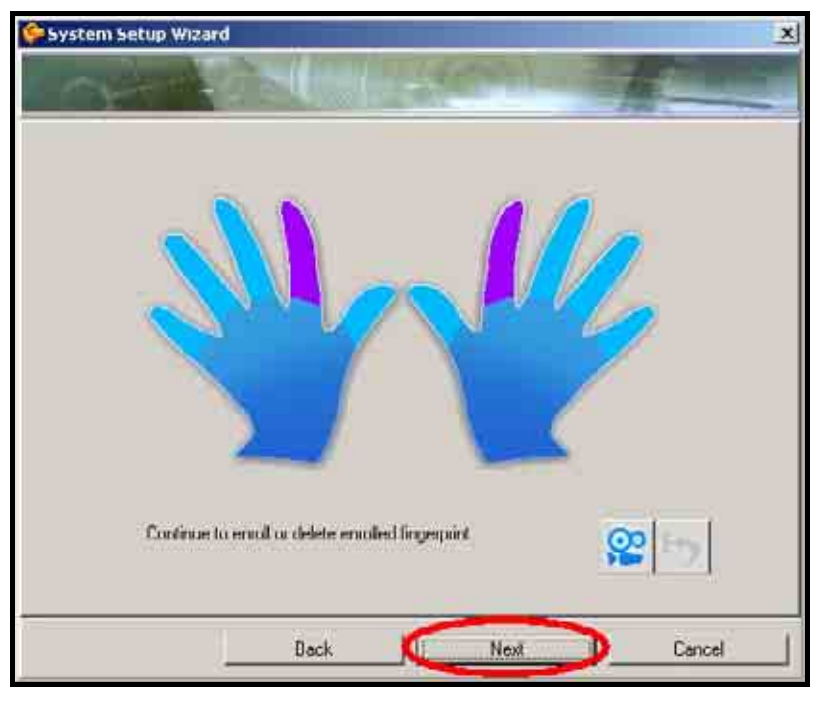

图 13. 选择其它手指来进行指纹注册或按"下一步"按钮继续下一个设定

 将您建档的指纹及使用者文件进行备份;您可将备份档 (\*.dat)储存至本程序预设路径或您可自行指定 文件备份的路径。然后按"下一步"按钮进行备份。再出现"备份成功"对话框后,按"确定"按钮进 行下一步骤。

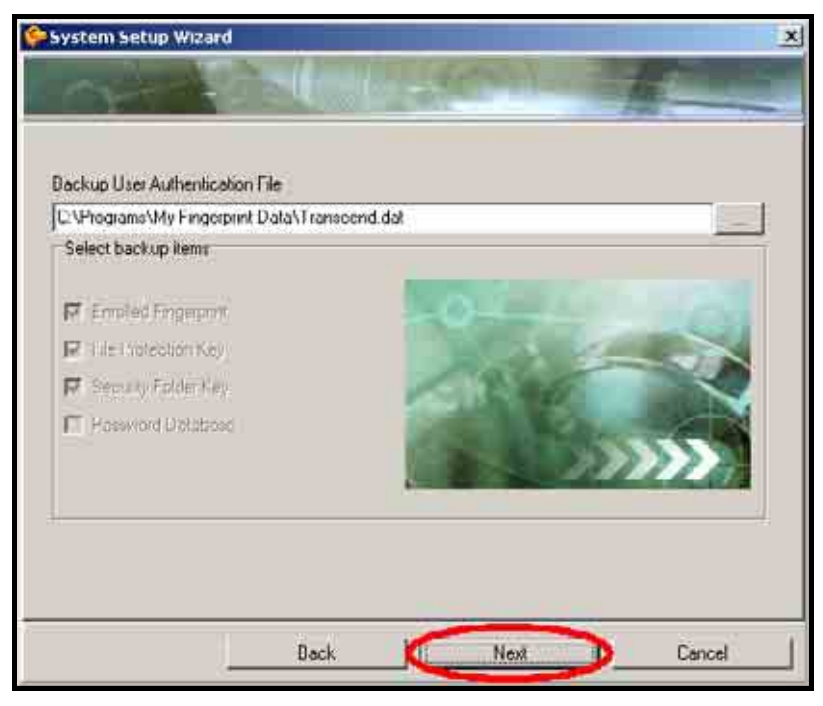

图 14. 选择路径将备份档 (\*.dat) 储存

10. 恭喜您已完成设定。按下"完成"按钮后即可完成设定并离开系统安装精灵。

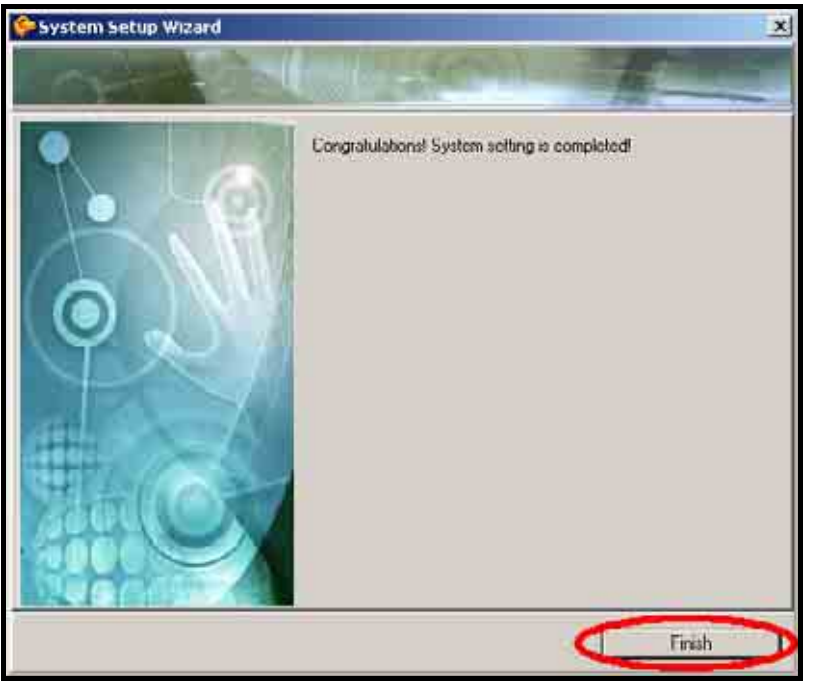

图 15.设定完成。按下"完成"按钮后即可完成设定并离开系统安装精灵

# 登入JetFlash<sup>™</sup> 210

唯有透过被注册的指纹或密码经由 **身份确认** 窗口登入后才能存取使用被JetFlash<sup>™</sup> 210 保护的数据或更 改JetFlash<sup>™</sup> 210 的设定。在连接JetFlash<sup>™</sup> 210 至计算机后,**身份确认** 窗口将会出现。当您使用JetFlash<sup>™</sup> 210 其它程序时,**身份确认** 登入窗口也会出现确认使用者身份。

1. 在银幕右下方之系统列的指纹辨识功能图标 🧭 按下鼠标右键后选择任何您所想使用的功能选项。

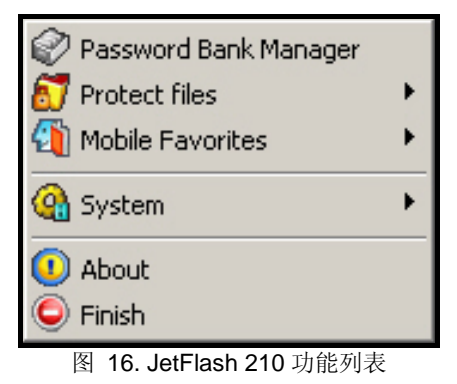

2. 身份确认 登入窗口将会出现。请使用被注册的指纹或密码登入来启动您所想使用的 JetFlash<sup>™</sup> 210 功 能。

| 14       |
|----------|
|          |
|          |
|          |
| <u>.</u> |
| 69       |
|          |
| cel(C)   |
|          |
|          |

图 17. 身份确认 登入窗口

3. 您需要将您的指尖在JetFlash<sup>™</sup> 210 指纹感应区上滑动来进行登入所需的指纹扫描辨识。如果无法扫描 到足以辨识的指纹时,"指纹辨识值不足"的讯息将会出现,您必须要重新扫描指纹或输入密码来登入。

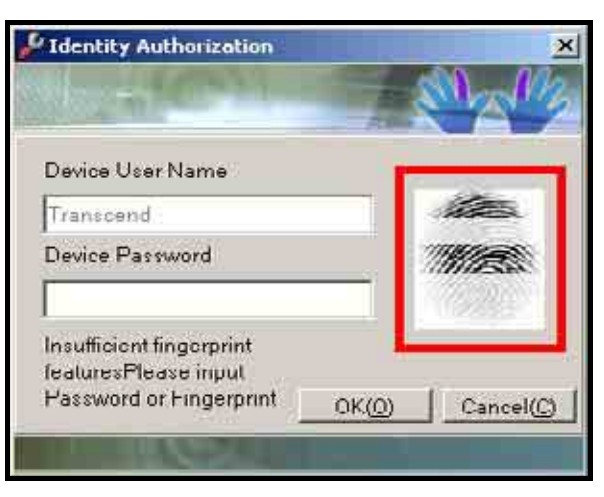

- 图 18. 指纹辨识值不足窗口
- **4.** 若是扫描到未注册或无法辨识的指纹时,"**比对错误**"的讯息将会出现,您必须要重新扫描指纹或输入 密码来登入。

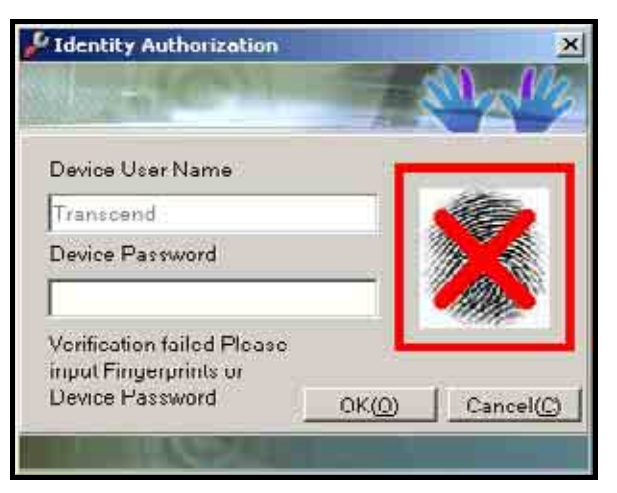

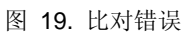

5. 当指纹比对成功后,您可开始使用所选取的JetFlash<sup>™</sup> 210 功能。

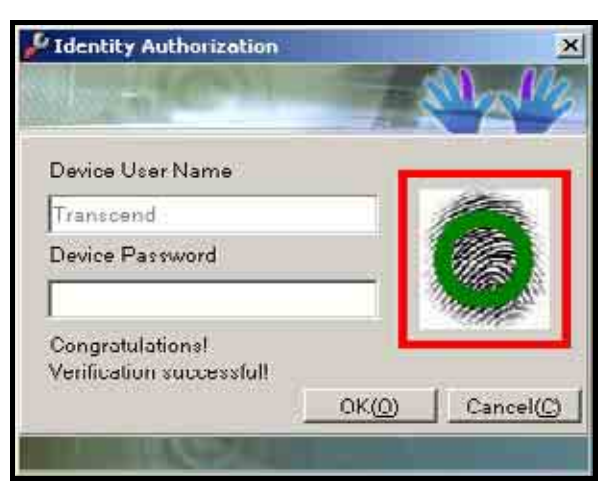

图 20. 指纹比对成功

6. 若使用密码登入,请将密码输入至"装置密码"字段。

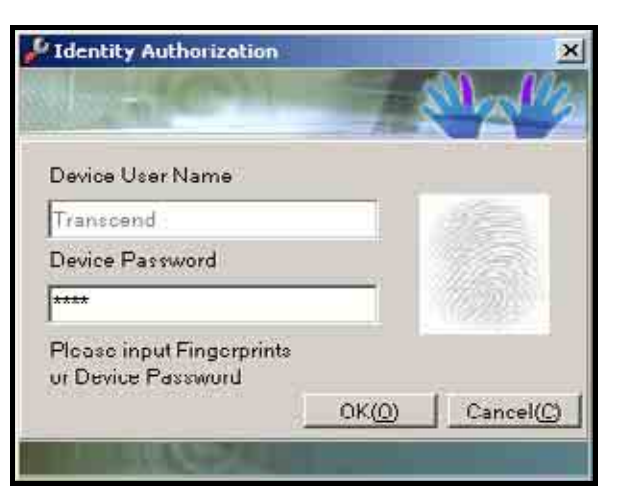

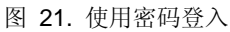

7. 当密码错误时,"密码不正确"的讯息将会出现,您必须要重新扫描指纹或输入密码来登入。

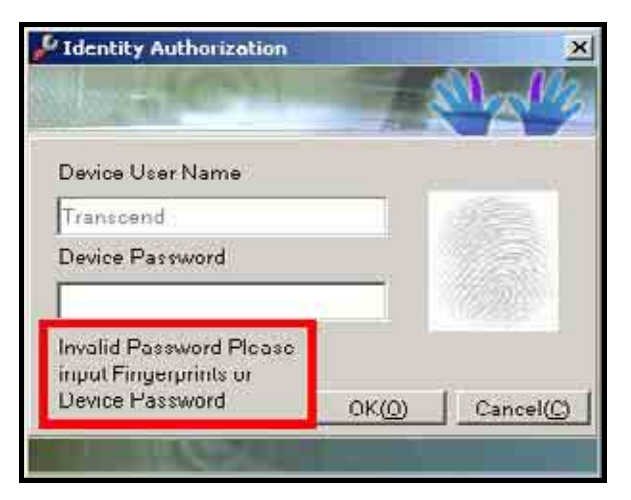

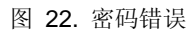

8. 当正确密码成功输入后,您可开始使用所选取的JetFlash<sup>™</sup> 210 功能。

# 密码库管理功能

密码库管理功能 可提供您将您所注册网页之账号及密码纪录至JetFlash<sup>™</sup> 210 的数据库,方便您对账号及 密码的管理。您可删除、更名及观看建档账号内容,在欲进行管理的项目上按滑鼠右键,即可选择执行上 述功能。你必须透过被注册的指纹或密码经由 **身份确认** 窗口登入后才能开始使用 密码库管理功能。

欲启动密码库管理功能,请在银幕右下方之系统列的指纹辨识功能图标 按下鼠标右键后选择 密码库管理 的功能选项。

| 🧭 Password Bank Manager |   |
|-------------------------|---|
| 🛐 Protect files         | • |
| 🗿 Mobile Favorites      | • |
| 强 System                | • |
| 🕕 About                 |   |
| 🥥 Finish                |   |

图 23. JetFlash 210 功能列表

2. 身份确认 登入窗口将会出现。请使用被注册的指纹或密码登入来启动 密码库管理功能。

| - Mally       |
|---------------|
|               |
|               |
|               |
|               |
| ()) Cancel(C) |
|               |

图 24. 身分确认 登入窗口

3. 欲将网页账号及密码建立至JetFlash<sup>™</sup>的密码库,首先使用者必须在网页登入页面的密码与认证栏填入 正确的使用者账号、密码,再按下画面送出键,此时会先跳出一个窗口,询问是否欲以指纹建立此笔账 号、密码。若选择"是",您的网页账号及密码将会被建立至JetFlash<sup>™</sup>的密码库;若选择"否",则 直接登入网站,不会建立任何资料于密码库内。密码建立完成后,下次即可利用JetFlash<sup>™</sup> 登入此网页。 当您再次需要登入此网页时,只需将鼠标点选账号输入栏,JetFlash<sup>™</sup> 210 身份确认 登入窗口将会出 现。当身分确认成功后,您的网页账号及密码将会自动的输入网页。

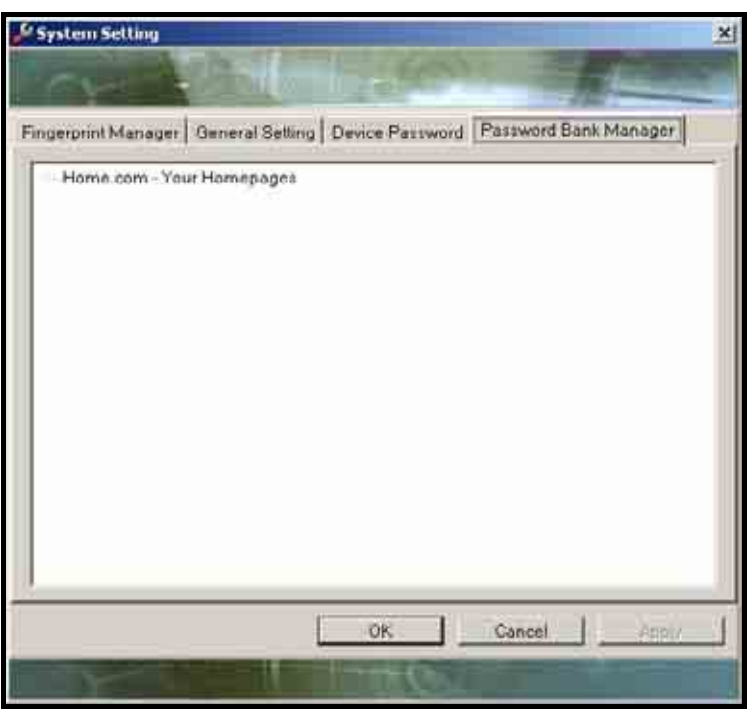

图 25. 密码库管理

**4.** 您可在**密码库管理**功能中删除、更名及观看建档账号内容,在欲进行管理的项目上按鼠标右键,即可选 择执行上述功能。更改完成后,按下"**套用**"即可完成编辑。

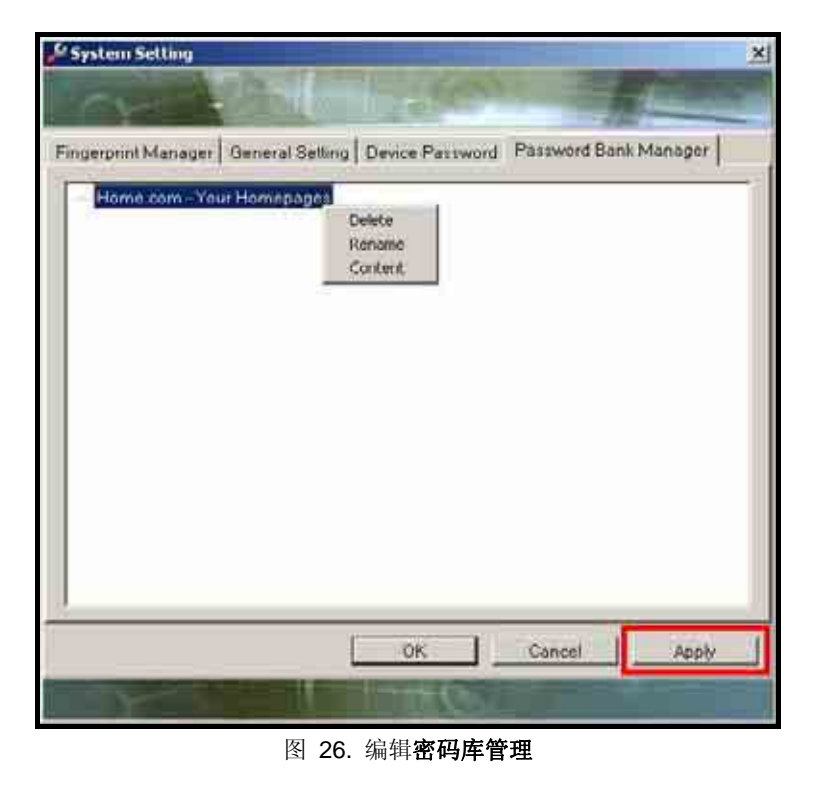

# 文件保护

JetFlash<sup>™</sup> 210 的 文件保护 功能可以保护您计算机内所储存的数据文件。被保护中的文件唯有透过被注 册的指纹或密码经由 身份确认 窗口登入后才能被存取使用。 此章节内容包括:

- 文件保护
- 解除文件保护
- 搜索受保护的文件

#### 文件保护

 欲启动文件保护功能,请在银幕右下方之系统列的指纹辨识功能图标 2 按下鼠标右键后选择 进行 文件保护选项中的 进行文件保护 功能选项。或您可直接在欲加密的文件按下鼠标右键并选择 进行文件保护 功能选项。

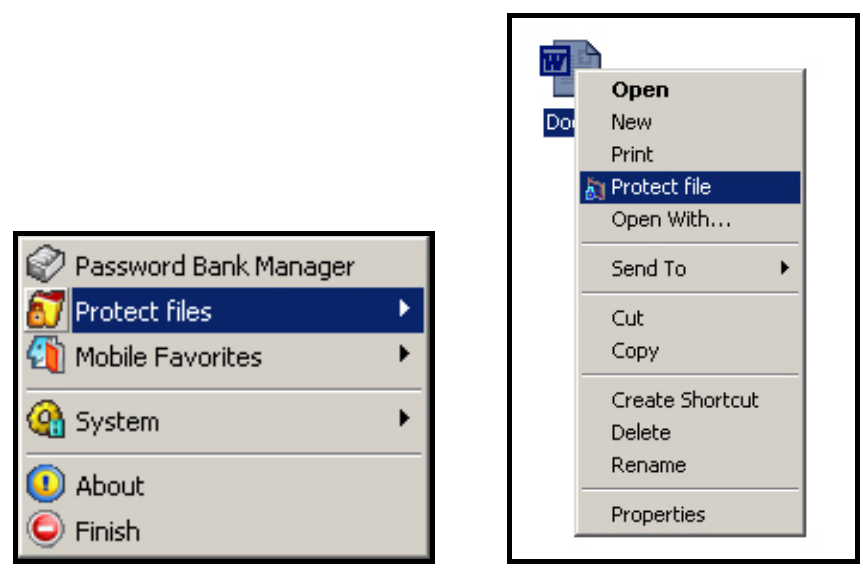

图 27.进行档案保护

2. 身份确认 登入窗口将会出现。请使用被注册的指纹或密码登入来启动 文件保护功能。

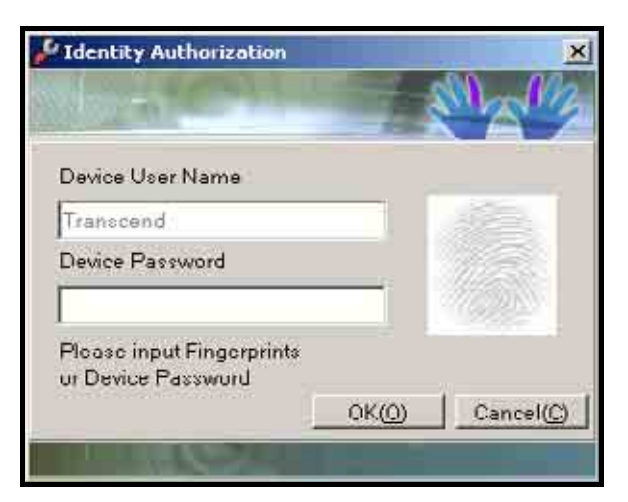

图 28. 身份确认 登入窗口

 当密码或指纹通过验证后,进行文件保护的窗口皆会出现。若您想进行保护的文件在列表中并未自动 被打勾选取,请手动打勾选取您想进行保护的文件;或您可按下在窗口下方的"全选"安钮,将所有在 列表中的文件都勾选。

| -            | Englas Narras                      | Status |
|--------------|------------------------------------|--------|
|              | nts and S Decl.dec                 |        |
|              |                                    |        |
|              |                                    |        |
| Yotect files | Please press Start to protect file |        |

图 29. 选择文件进行**文件保护** 

**4.** 您可按下"**浏览**"按钮来将所有您想进行文件保护的文件加入列表中。在文件选取完毕后,按下"**开始**" 钮进行文件保护。

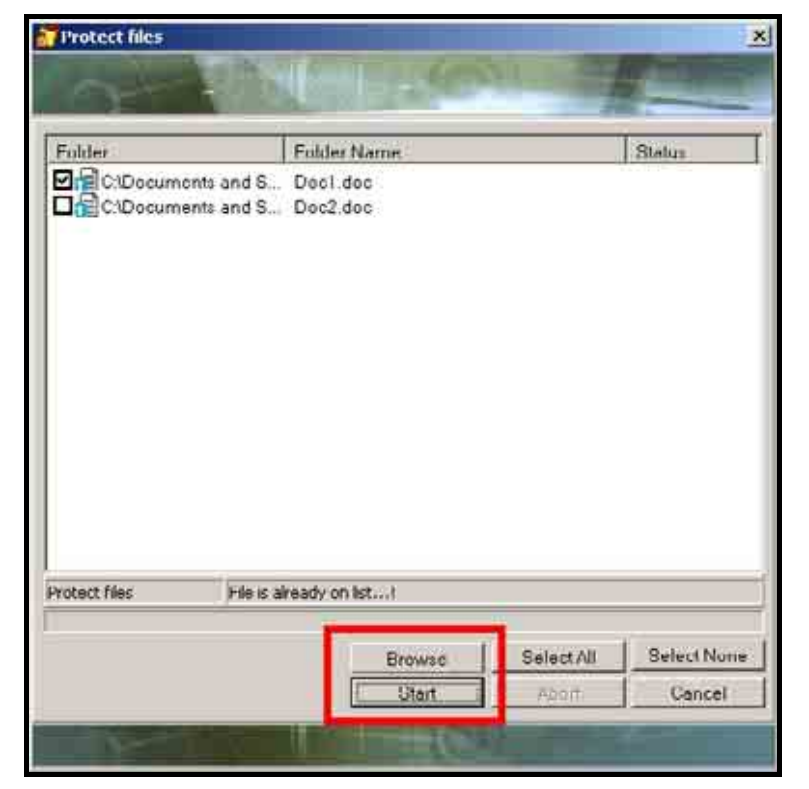

图 30. 浏览文件与开始进行文件保护

5. 当 进行文件保护 的程序完成后,您可透过 进行文件保护窗口了解文件目前状态。如果有任何文件进行保护时失败,您可在窗口里的文件列表发现此文件出现'X',并在状态区位出现失败的讯息。任何保护失败的文件将不受JetFlash<sup>™</sup> 210 的文件保护功能保护,您必须将对此文件重新再做一次文件保护。

图 31. 文件进行保护结果

6. 按下"完成"按钮来结束并离开进行文件保护 功能。

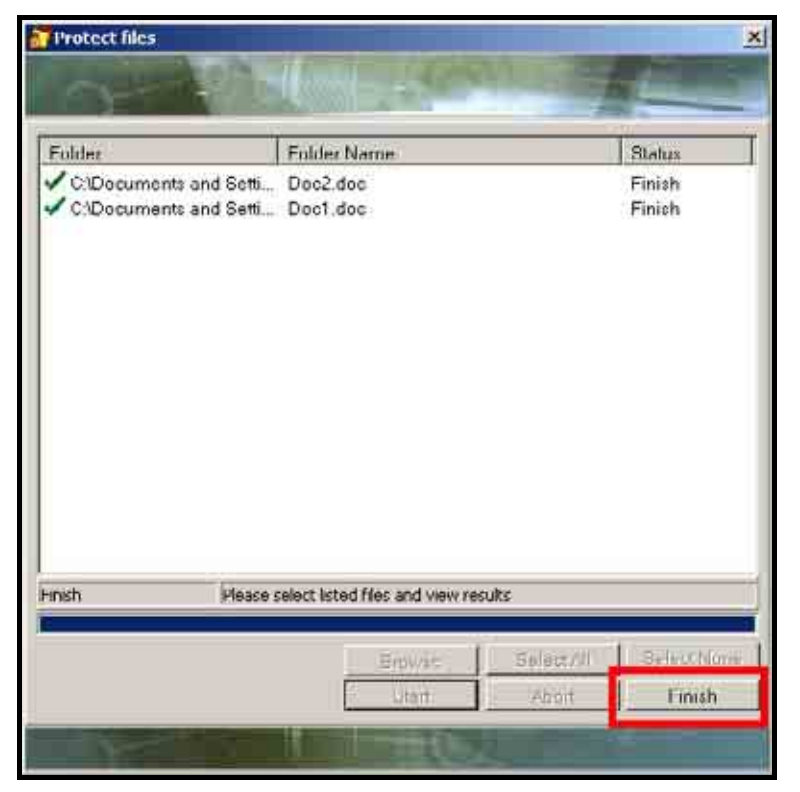

图 32. 完成文件保护

### 解除文件保护

 欲启动解除文件保护功能,请在银幕右下方之系统列的指纹辨识功能图标 逐 按下鼠标右键后选择 进行文件保护选项中的 解除文件保护 功能选项。或您可直接在欲解除保护的文件按下鼠标右键并选择 解除文件保护 功能选项。

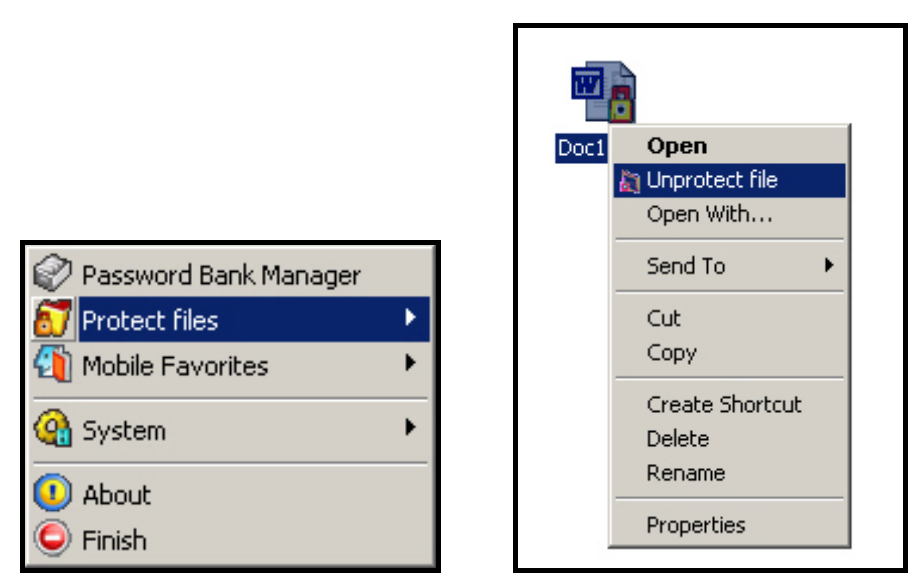

图 33. 解除档案保护

2. 身份确认 登入窗口将会出现。请使用被注册的指纹或密码登入来启动 解除文件保护功能。

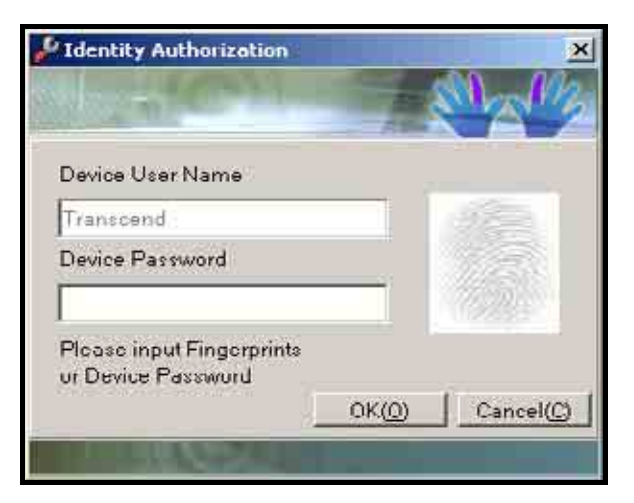

图 34. 身份确认 登入窗口

**3.** 当密码或指纹通过验证后,**解除文件保护**的窗口皆会出现。若您想解除保护的文件在列表中并未自动 被打勾选取,请手动打勾选取您想解除保护的文件;或您可按下在窗口下方的"**全选**"按钮,将所有在 列表中的文件都勾选。

| Protect files                                           | C:Docume | nts and S Docl.doc | 1.0 |  |
|---------------------------------------------------------|----------|--------------------|-----|--|
| protect files Please press Start to unprotect the files |          |                    |     |  |
| protect files Please press Start to unprotect the files |          |                    |     |  |
|                                                         |          |                    |     |  |

图 35. 选择文件进行**解除文件保护** 

**4.** 您可按下"**浏览**"按钮来将所有您想解除文件保护的文件加入列表中。在文件选取完毕后,按下"**开始**" 钮进行解除文件保护。

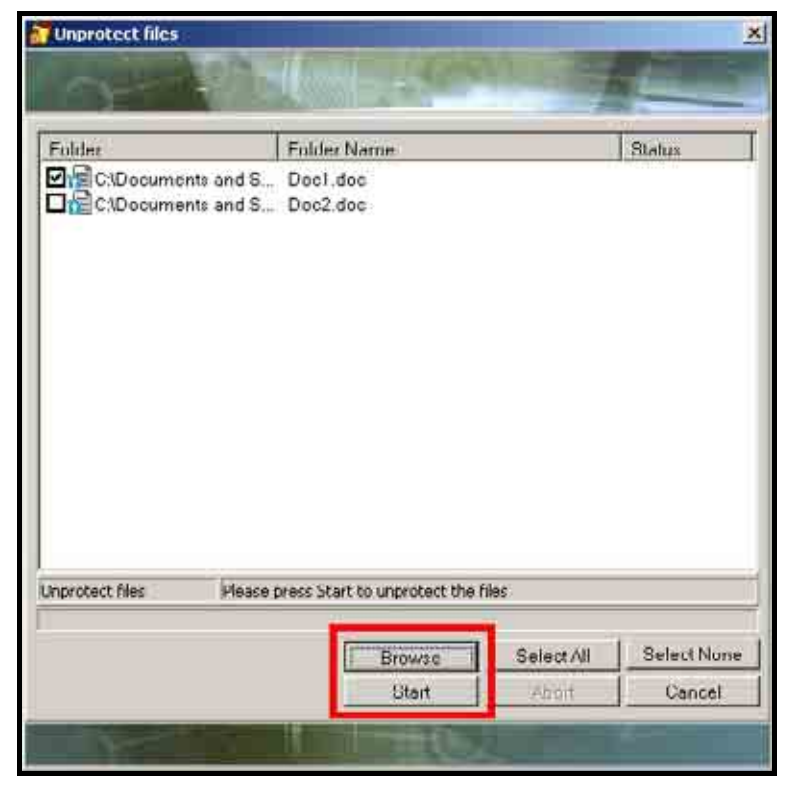

图 36. 浏览文件与开始解除文件保护

5. 当 解除文件保护 的程序完成后,您可透过 解除文件保护 窗口了解文件目前状态。如果有任何文件进行解除保护时失败,您可在窗口里的文件列表发现此文件出现'X',并在状态区位出现失败的讯息。任何解除保护失败的文件必须重新再做一次解除文件保护。

| alder                    |                                | Folder Name                         | Status           |
|--------------------------|--------------------------------|-------------------------------------|------------------|
| CiDecument<br>CiDecument | Is and Setti.<br>Is and Setti. | Doc2 doc<br>Doc1 doc                | Finish<br>Failed |
|                          |                                |                                     |                  |
|                          |                                |                                     |                  |
|                          |                                |                                     |                  |
|                          |                                |                                     |                  |
| éħ                       | Please                         | e select listed files and view resu |                  |

图 37. 文件解除保护结果

6. 按下"完成"按钮来结束并离开解除文件保护 功能。

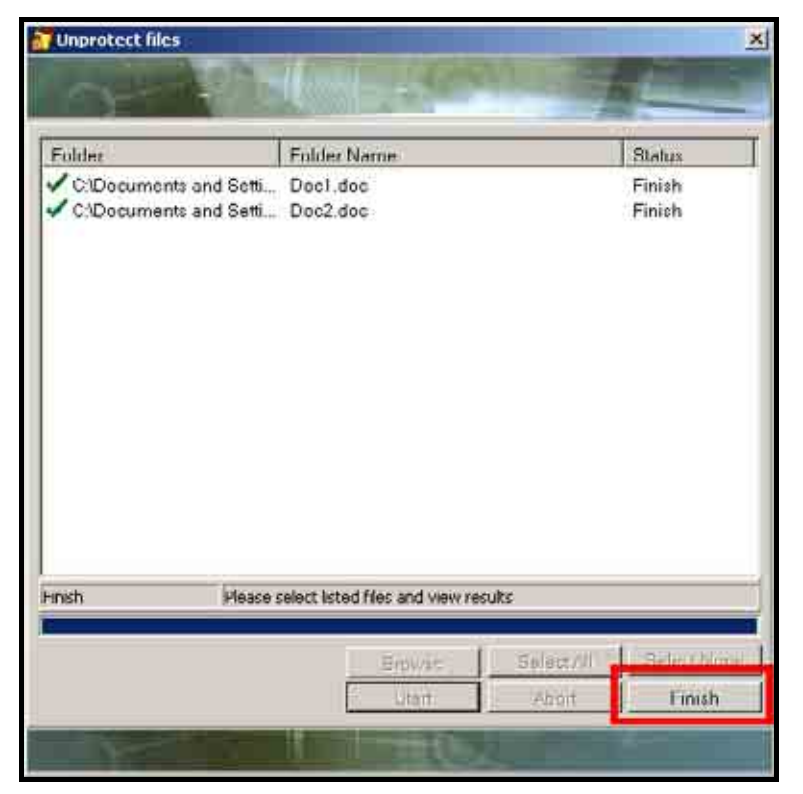

图 38. 完成解除文件保护

**1.** 欲启动**已保护文件搜寻**功能,请在银幕右下方之系统列的指纹辨识功能图标 **沙** 按下鼠标右键后选择 **进行文件保护**选项中的 **已保护文件搜寻** 功能选项。

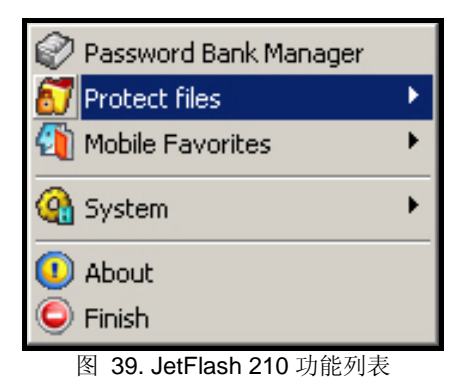

2. 身份确认 登入窗口将会出现。请使用被注册的指纹或密码登入来启动 已保护文件搜索功能。

| Gidentity Authorization                         | -              |           |
|-------------------------------------------------|----------------|-----------|
| Device User Name                                |                |           |
| Transcend                                       |                |           |
| Device Password                                 |                |           |
| Please input Fingerprints<br>or Device Password |                |           |
|                                                 | 0K( <u>0</u> ) | Cancel(C) |

图 40. 身份确认 登入窗口

**3.** 当密码或指纹通过验证后,**文件保护搜索**的窗口皆会出现。在左方的窗口选择您所想进行搜寻的磁盘 并按下"**搜索**"按钮开始搜寻此磁盘内已被保护文件。

| Search protected file                                                                                                    |             |        |        |           | 100         | X    |
|----------------------------------------------------------------------------------------------------|-------------|--------|--------|-----------|-------------|------|
| My Computer<br>H 3/4 Finapy (A)<br>Compart Disk (D)<br>H Compart Disk (D)<br>H Compart Disk (D | Folder.Name | Folder | F      | ille Size | Update Time |      |
| N.                                                                                                    |             |        | Search | Camp      | Fini        | sh 🔤 |

图 41. 搜寻已被保护档案

**4.** 搜索的结果会将找出的已被保护的文件列在**文件保护搜索**窗口的右方,并将其所存放的详细路径列出。 在搜索完毕后按下"确定"继续下一步。

| Searth protected No                                                                 | 222         | Palen                 | 97.0      | ×                 |
|-------------------------------------------------------------------------------------|-------------|-----------------------|-----------|-------------------|
| My Computer                                                                         | Folder Name | Foider                | File Size | Update Time       |
| 3V: Flappy (A') Local Disk (C)                                                      | Docz.doc    | C3Documents and SetL. | 10 KB     | 5/27/2006 2:50:00 |
| Local Disk (D.)     D Compact Disc (E.)     JetFlash 210 (F.)     Removable Disk (( | Doc1 doc    | C Documents and Sett. | 10.KB     | 5/27/2006 2:50:00 |
|                                                                                     |             | Search completed      |           |                   |
| · _ ·                                                                               |             |                       |           |                   |
| 2 Searching                                                                         | _           | - Seatin              | Can       | cel Finish        |
|                                                                                     |             |                       |           |                   |

图 42. 搜索完毕

**5.** 您可在**文件保护搜索**窗口直接对找出的已被保护的文件按下鼠标右键选择将文件删除。接着会跳出一窗 口询问您是否确定将文件删除;按下"确定"按钮将文件删除,按下"取消" 按钮取消删除。

| Search protected No                                                                                                    |                         |                                                          | 200                         | - Property                                             | × |
|----------------------------------------------------------------------------------------------------|-------------------------|----------------------------------------------------------|-----------------------------|--------------------------------------------------------|---|
| Hy Computer<br>() → 3 <sup>th</sup> Flappy (A)<br>→ Local Disk (C)<br>→ Local Disk (D)<br>→ 2 Compact Disc ()<br>→ 3 JetFlash 210 (F<br>→ 3 Removable Dis | Folder Name<br>Doc2.doc | Folder<br>C:Documents and Sett.<br>C:Documents and Sett. | File Size<br>10 KD<br>10 KB | Update Time<br>5/27/2006 2:50:00.<br>5/27/2006 2:50:00 | I |
| Gentrol Panel                                                                                                    | Search prot             | re you sure you want to delete?Doc2.<br>Yes No           | doc?                        |                                                        |   |
|                                                                                                    |                         | Search                                                   | ]Cane                       | Finish                                                 |   |

图 43. 删除已被保护的文件

6. 按下"结束"按钮来结束并离开已保护文件搜索功能。

| Search protected Ne                                                                                                    | ni.         |                                                           | 97 J      | ×                                                     |
|----------------------------------------------------------------------------------------------------|-------------|-----------------------------------------------------------|-----------|-------------------------------------------------------|
| My Computer<br>H 2 3% Flappy (A)<br>E Local Disk (C)<br>E Local Disk (C)<br>E 2 Local Disk (C)<br>E 2 Local Disk (C) | Folder Name | Foider<br>C:IDocuments and Sett.<br>C:IDocuments and Sott | File Size | Update Time<br>5/27/2006 2:50:00<br>5/27/2006 2:50:00 |
| 2                                                                                                    |             | Search                                                    | Can       | Einish                                                |

#### 图 44. 结束已保护文件搜索

# 随身我的收藏夹

**随身我的收藏夹** 功能可将您计算机内**Internet Explorer**所设定的 **我的收藏夹** 储存至**JetFlash<sup>™</sup> 210**。此 功能可让您在其它装有Internet Explorer的计算机使用与您个人计算机内相同的Internet Explorer**我的收藏** 夹。

此章节内容包括:

- 开启"随身我的收藏夹"
- 汇出我的收藏夹至行动装置

#### 开启"随身我的收藏夹"

7. 欲启动随身我的收藏夹功能,请在银幕右下方之系统列的指纹辨识功能图标 按下鼠标右键后选择 随身我的收藏夹选项中的 开启随身我的收藏夹 功能选项。

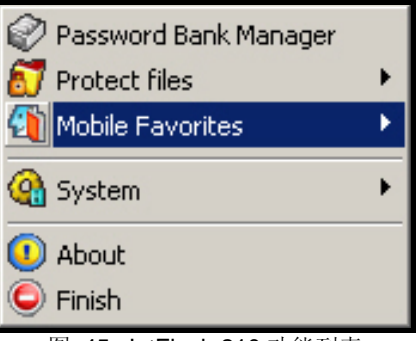

图 45. JetFlash 210 功能列表

 当您第一次启动随身我的收藏夹功能,您必须先使用汇出我的收藏夹至行动装置功能;此功能会将您在 Internet Explorer 所设定的我的收藏夹信息全部储存至JetFlash<sup>™</sup> 210。点选汇出我的收藏夹至行动装 置选项并按下"确定"按钮继续下一步。

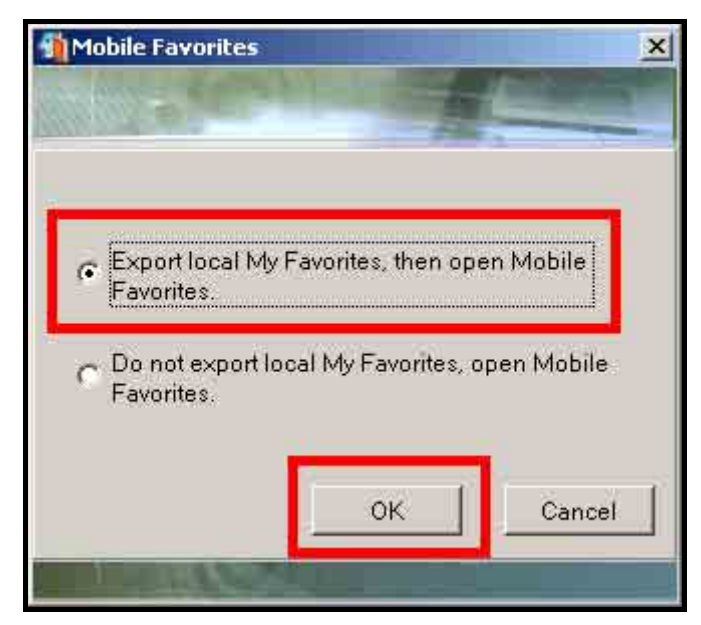

图 46. 汇出我的收藏夹至行动装置

9. 当您成功的将我的收藏夹汇至JetFlash<sup>™</sup> 210 功能后,您便透过JetFlash<sup>™</sup> 210 执行 开启随身我的收 藏夹,在其它装有Internet Explorer的计算机使用与您个人计算机内相同的Internet Explorer我的收藏 夹。

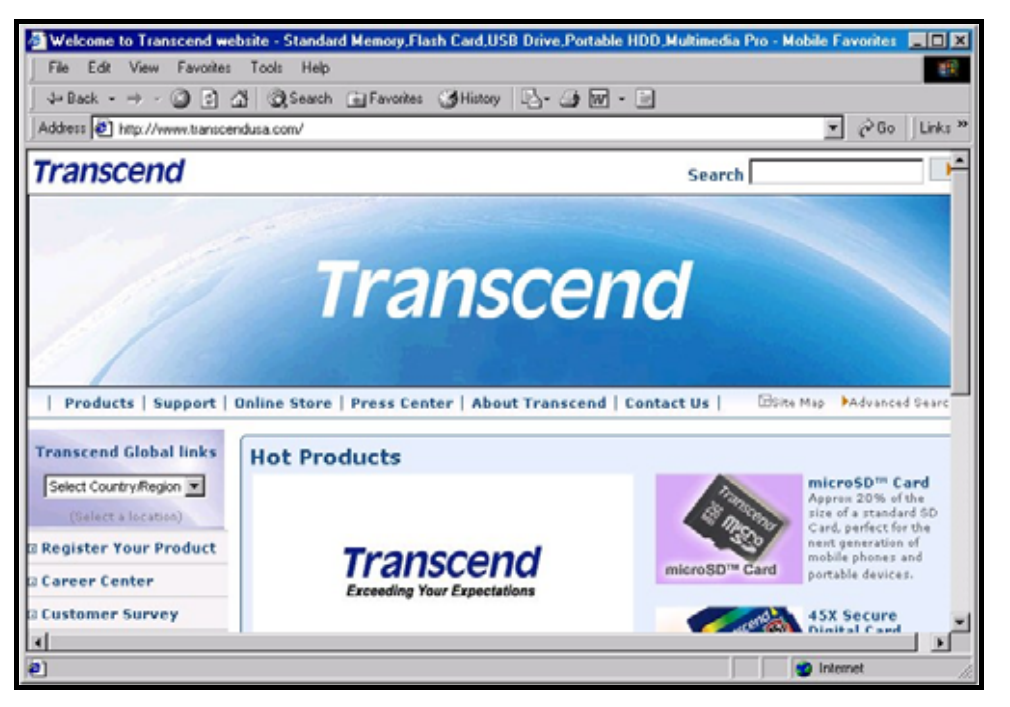

图 47. Internet Explorer 随身我的收藏夹

### 汇出我的收藏夹至行动装置

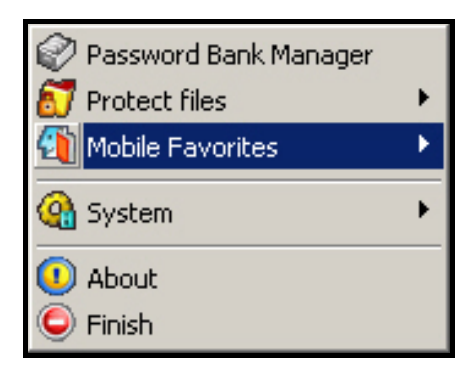

图 48. JetFlash 210 功能列表

11. 如果已有**随身我的收藏夹**档案储存至JetFlash<sup>™</sup>, "确认取代档案"窗口将会出现要求您做确认。请依 照您的需求选择取代或不取代。当档案成功汇入JetFlash<sup>™</sup>后,按下"确定"按钮来结束并离开**汇出我** 的收藏夹至行动装置功能。

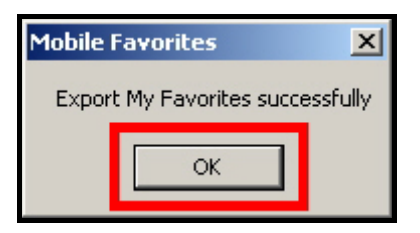

图 49. 成功汇出我的收藏夹至行动装置

# 网页自动登录

网页自动登录 功能可自动将账号及密码输入您已注册的网页。JetFlash<sup>™</sup> 210 可将您各个网页的登入账号 及密码作妥善的加密及管理;所以每当您浏览这些网页时,您可透过JetFlash<sup>™</sup> 210 指纹辨识功能帮您作 登入。当您从计算机移除JetFlash<sup>™</sup> 210 时,您的密码登入纪录也将会从计算机中被移除。网页自动登录 功能必须透过被注册的指纹或密码经由 **身份确认** 窗口登入后才能使用。

12. 欲启动网页自动登录功能,请确定将JetFlash<sup>™</sup> 210 连接至您所在使用中的计算机。请进入一个您已注册的网页并输入您在此网页的账号及密码,接着"密码库"窗口会跳出并询问您是否要将此网页之账号及密码建文件,请选择"是"来进行下一步骤。

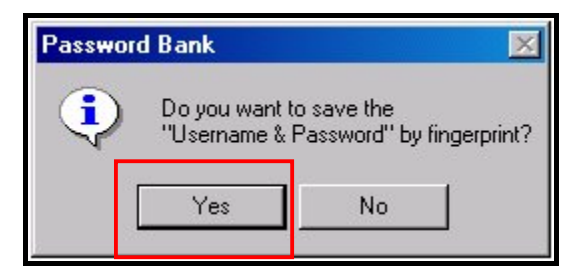

图 50. 密码库 询问窗口

13.身份确认 登入窗口将会出现。请使用被注册的指纹或密码登入来启动 网页自动登录功能。

| -              | ×<br>Mall      |
|----------------|----------------|
|                |                |
|                |                |
| _              |                |
|                |                |
| 0K( <u>0</u> ) | Cancel(C)      |
|                | ок( <u>о</u> ) |

图 51. 身份确认 登入窗口

**14.密码库**窗口将会跳出,并将网页名称及所注册的相关信息显示在窗口上,请按下"**建文件**"按钮将此注 册的信息储存至 JetFlash<sup>™</sup>。

| A. 21   |                                                |
|---------|------------------------------------------------|
| Name    | Home.com - Your Homepage                       |
| RegList | <pre> form1.uname=B form1.pword=******* </pre> |
| Submit  | Enroll Cancel                                  |

图 52. 将网页注册的信息储存至 JetFlash<sup>™</sup>

**15.** 当网页的账号及密码成功的被储存至**JetFlash<sup>™</sup>**, "储存成功"的讯息窗口将会跳出。请按下"**确定**"按 钮来结束并离开**网页自动登录**功能。

| Saved successfully |
|--------------------|
|                    |
| OK                 |

## 系统设定

您可在JetFlash 210 功能列表上选择 系统设定 功能来更改JetFlash<sup>™</sup> 210 的设定。系统设定 功能必须透 过被注册的指纹或密码经由 身份确认 窗口登入后才能使用。 此章节内容包括:

- 系统设定
- 备份使用者数据文件
- 回存使用者数据文件

### 系统设定

透过**系统设定**功能,您可更改以下 JetFlash<sup>™</sup> 210 操作设定;

- 指纹管理
- 一般设定
- 装置密码
- 密码库管理

**16.**欲启动**系统设定**功能,请在银幕右下方之系统列的指纹辨识功能图标 泌 按下鼠标右键后选择 系统 选项中的 系统设定 功能选项。

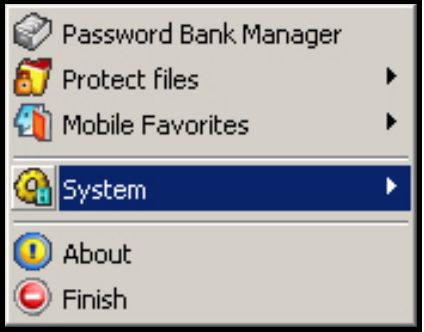

图 54. JetFlash 210 功能列表

17.身份确认 登入窗口将会出现。请使用被注册的指纹或密码登入来启动 系统设定功能。

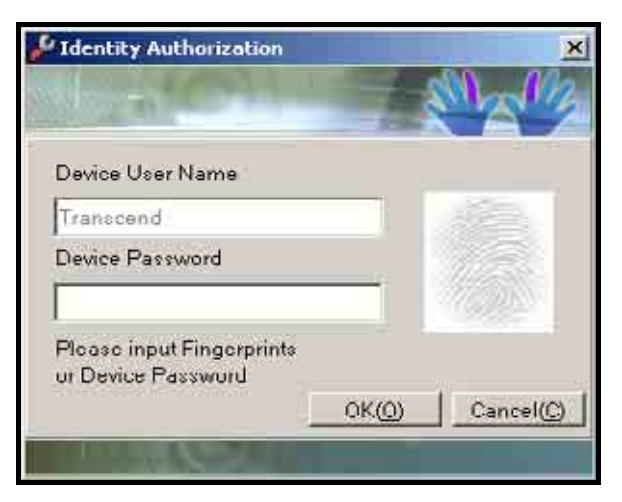

图 55. 身份确认 登入窗口

**18. 系统设定**窗口将会跳出,请依照窗口上的卷标目录选择您所想更改的选项。四个卷标目录分别为**指纹管** 理、一般设定、装置密码及密码库管理。

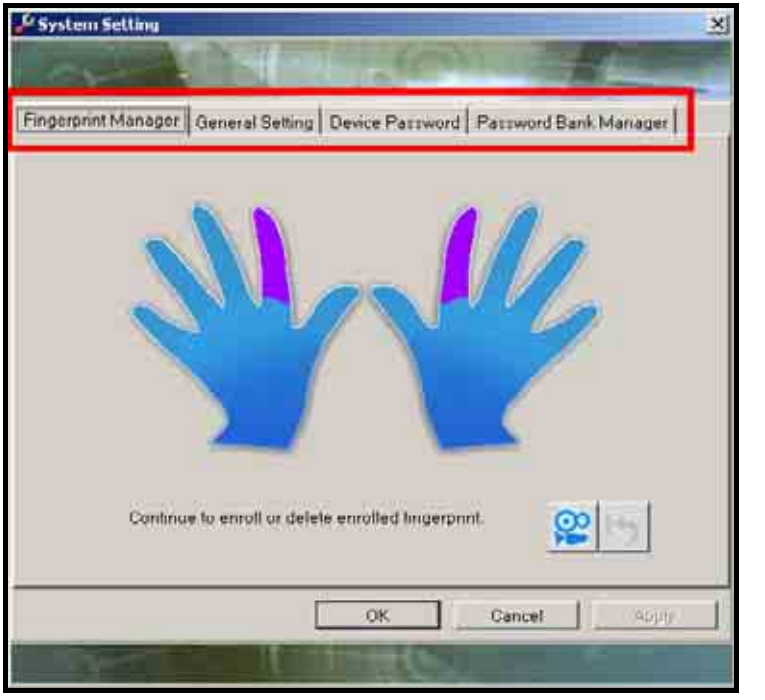

图 56. 系统设定窗口及其四个卷标目录

### 指纹管理

**19.**请点选窗口上的其中一根手指并使用选取的手指来将其指纹建档。请点选 图示来观看指纹建档的示范影片。

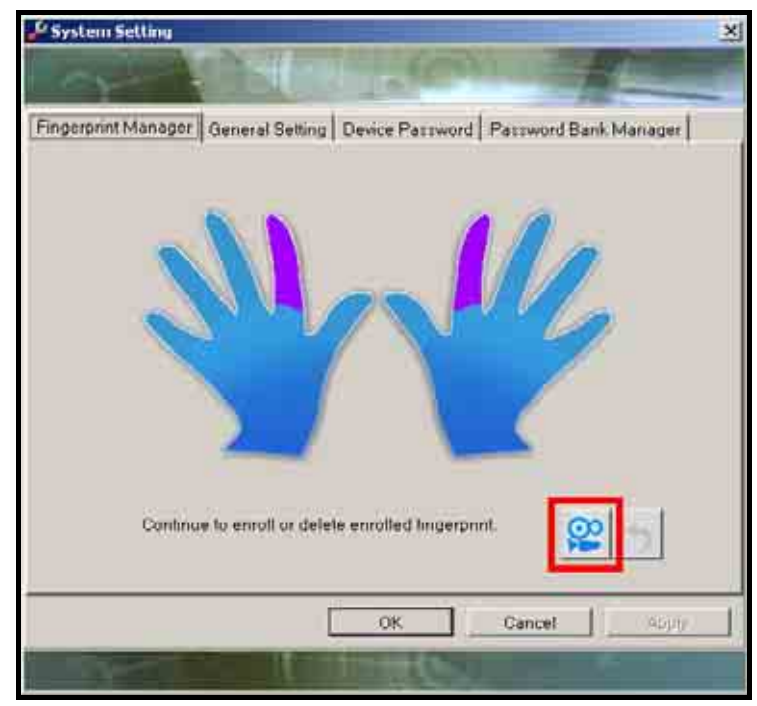

图 57. 选取一手指来将其指纹建档

20.指纹建文件方法如同"**软件设定**"章节所叙述,在将指纹建档时,您必须将选择手指放在JetFlash<sup>™</sup> 210 的指纹感应区滑过来将您的指纹扫描建文件。您的指纹必须要至少被完整的扫描三次才可完成此一指纹的注册。扫描完成后,按下"应用"按钮将此一指纹建档至JetFlash<sup>™</sup> 210。

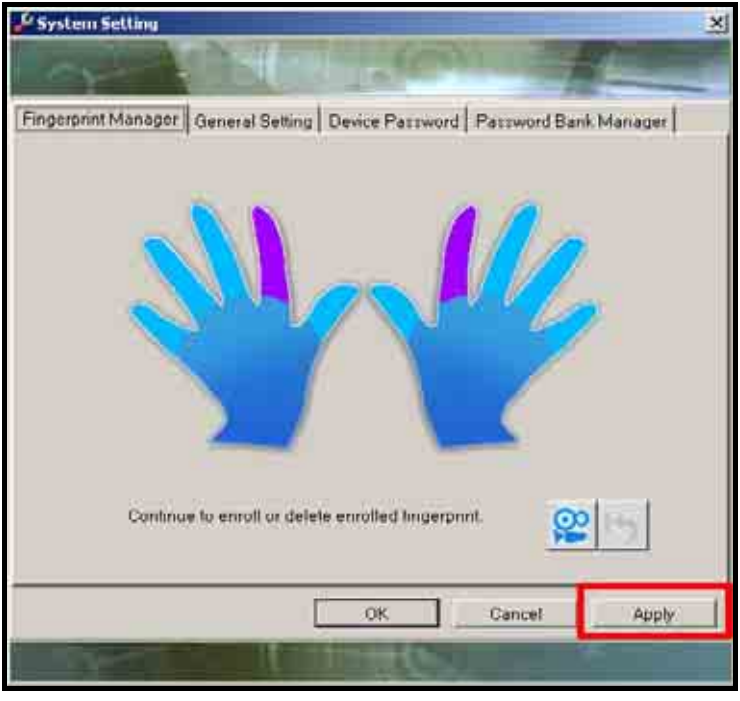

图 58. 应用新建档的指纹

**21.**使用鼠标指针指点选已建档注册的指纹将会将此一指纹的数据从**JetFlash<sup>™</sup> 210** 删除, 删除后的指纹将 无法被使用在 **身份确认** 登入窗口来确认使用者身分。

#### 一般设定

22. 一般设定 可更改您登入 JetFlash<sup>™</sup> 210 的设定。你可选择是否使用设定的密码来登入 JetFlash<sup>™</sup> 210。此外,你也可选择是否将已注册指纹的手指图示显现在**身份确认** 登入窗口中,提示您登入时可用 的手指指纹。设定完毕后,按下"应用"按钮将此新设定储存。

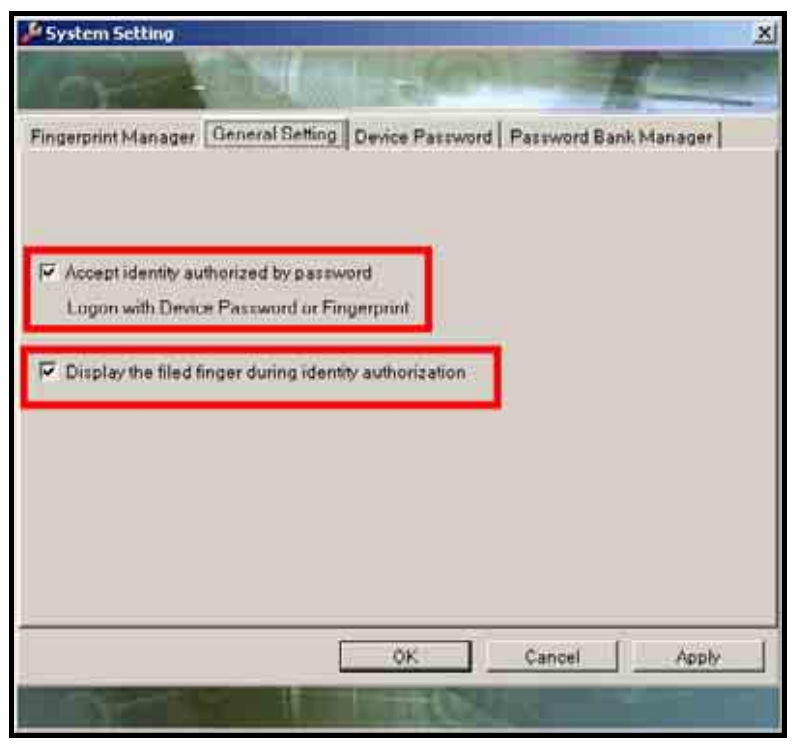

图 59. 一般设定

### 装置密码

23.装置密码设定可让您更改装置账号及装置密码。设定完毕后,按下"应用"按钮将此新设定储存。

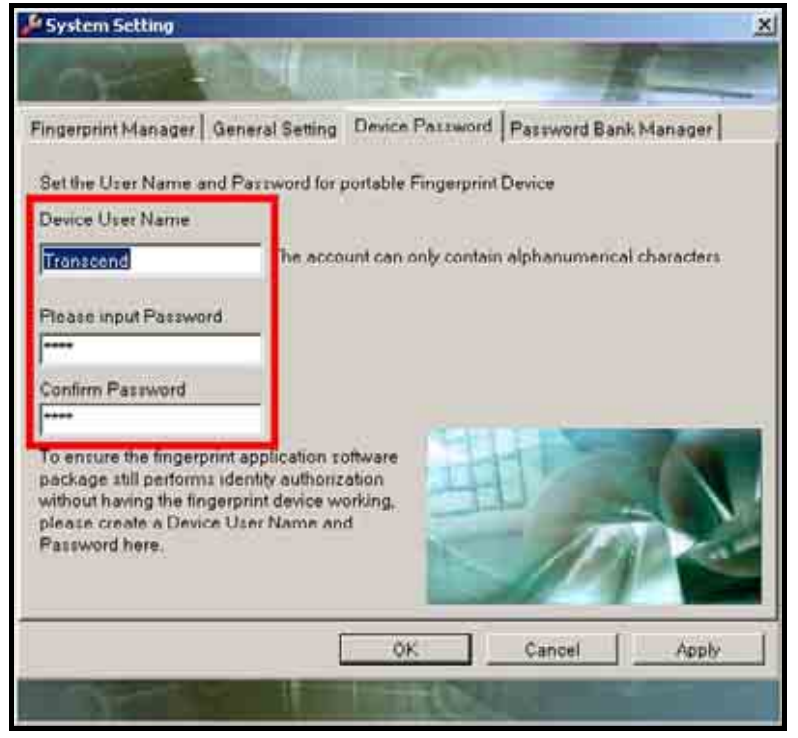

图 60. 装置密码设定

### 密码库管理

24. 密码库管理设定 可提供您更改您已建檔在 JetFlash<sup>™</sup> 210 的注册网页之账号及密码。当您在网页登入 页面的密码与认证欄位填入正确的使用者账号、密码,再按下画面送出键时,**身份确认** 登入窗口将会 跳出,当网页登入成功后,您的账号、密码也将被建文件至JetFlash<sup>™</sup>。

| System Setting                                                            | ×  |
|---------------------------------------------------------------------------|----|
| Con the state of the                                                      |    |
| Fingerprint Manager General Setting Device Password Password Bank Manager |    |
| Home.com - Your Homepages                                                 | H- |
|                                                                           |    |
| OK Cancel Apply                                                           | 1  |
|                                                                           |    |

图 61. 密码库管理设定

**25.**您可在**密码库管理**中删除、更名及观看建档账号内容,在欲进行管理的项目上按滑鼠右键,即可选择执 行上述功能。更改完成后,按下"**应用**"即可完成编辑。

| System Setting                                                                                                    |                      |                   |       |
|----------------------------------------------------------------------------------------------------|----------------------|-------------------|-------|
| and the second                                                                                                    |                      |                   |       |
| ingerprint Manager   General Sette                                                                                                    | ng Device Password   | Password Bank Man | ger   |
|                                                                                                    |                      |                   | 2.1-  |
| Home.com - Teur Homepages                                                                                                    | Delete               |                   |       |
|                                                                                                    | Rename<br>Content    |                   |       |
| -                                                                                                    | (102 DOM D)          |                   |       |
|                                                                                                    |                      |                   |       |
|                                                                                                    |                      |                   |       |
|                                                                                                    |                      |                   |       |
|                                                                                                    |                      |                   |       |
|                                                                                                    |                      |                   |       |
|                                                                                                    |                      |                   |       |
|                                                                                                    |                      |                   |       |
|                                                                                                    |                      |                   | _     |
|                                                                                                    | OK                   | Cancel            | Apply |
| Statement of the local division of the local division of the local | ALC: NOT THE OWNER.  |                   |       |
|                                                                                                    | and the state of the |                   |       |

图 62. 网页账号管理

### 备份使用者数据文件

**备份使用者数据文件** 功能可将您建文件的指纹、账号、密码及使用者资料备份至计算机中。备份完成后, 您的备份档将以 \*.dat 的格式被储存。如果您需要重新安装及设定JetFlash<sup>™</sup> 210 时, 建立 **备份使用者数** 据文件 是很重要的; 在重新安装及设定JetFlash<sup>™</sup> 210 后, 您需要再将 **备份使用者数据文件** 回存至 JetFlash<sup>™</sup> 210, 才能解除先前利用JetFlash<sup>™</sup> 210 所设定的保护档案。

**26.**欲启动 **备份使用者数据文件** 功能,请在银幕右下方之系统列的指纹辨识功能图标 🦻 按下鼠标右键 后选择 系统 选项中的 备份使用者数据文件 功能选项。

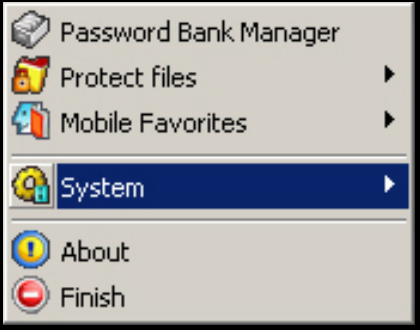

图 63. JetFlash 210 功能列表

27.身份确认 登入窗口将会出现。请使用被注册的指纹或密码登入来启动 备份使用者数据文件功能。

|                | ×             |
|----------------|---------------|
|                |               |
|                |               |
| _              |               |
|                |               |
| 0K( <u>0</u> ) | Cancel(C)     |
|                | ок <u>(0)</u> |

图 64. 身份确认 登入窗口

28.备份 窗口将会跳出,并将备份使用者数据文件 储存的路径指定至默认值,您可将备份档储存至预设路径或您可自行指定档案备份的路径。若您要指定档案备份的路径,请按下"另存新文件"按钮并选择您要指定档案备份的路径。另外,您可在下方勾选您希望备份的项目。设定完成后,按下"备份"按钮进行备份;或按下"结束"按钮来结束并离开备份使用者数据文件功能。

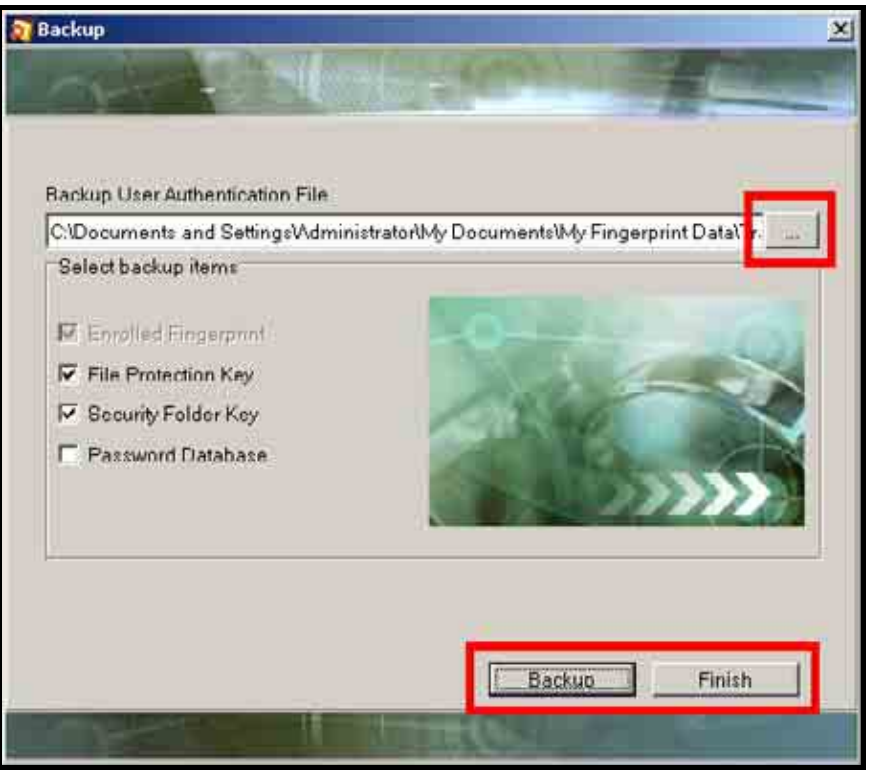

图 65. 备份使用者数据文件

29.出现"备份成功"窗口后,按"确定" 按钮来结束并离开 备份使用者数据文件 功能。

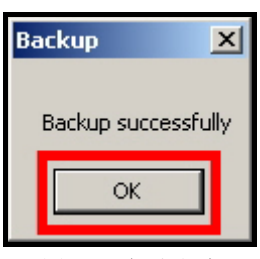

图 66. 备份成功

### 回存使用者数据文件

**回存使用者数据文件** 功能可将已备份在计算机中的使用者数据文件 (\*.dat) 回存至**JetFlash<sup>™</sup> 210**。回存 后,您所设定的使用者信息、密码及注册的指纹档案都会恢复至**JetFlash<sup>™</sup> 210**;如此,您先前所设定保护 的档案将可透过原设定被解除保护并开启。

**30.**欲启动 **回存使用者数据文件** 功能,请在银幕右下方之系统列的指纹辨识功能图标 🤔 按下鼠标右键 后选择 系统 选项中的 回存使用者数据文件 功能选项。

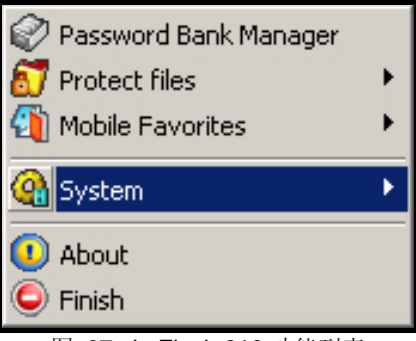

图 67. JetFlash 210 功能列表

31.身份确认 登入窗口将会出现。请使用被注册的指纹或密码登入来启动 回存使用者数据文件功能。

| Jidentity Authorization                         | 1              | <b>N</b>                                                                                                    |
|-------------------------------------------------|----------------|----------------------------------------------------------------------------------------------------|
| Device User Name                                |                |                                                                                                    |
| Transcend                                       |                |                                                                                                    |
| Device Password                                 |                |                                                                                                    |
| Please input Fingerprints<br>or Device Password |                | 1999 - Contraction of the second second seco |
|                                                 | 0K( <u>0</u> ) | Cancel(C)                                                                                                    |
| THE REAL PROPERTY OF                            |                |                                                                                                    |

图 68. 身份确认 登入窗口

32. 回存 窗口将会跳出,并显示 备份使用者数据文件 储存的默认值路径,若您先前将 备份使用者数据文件 备份文件储存至预设路径,按下"回存"按钮即可回存使用者数据文件至JetFlash<sup>™</sup> 210。若您先前 自定档案备份的路径,请按下"开启"按钮并选择您要开启回存的 备份使用者数据文件 之路径;选择 后,按下"回存"按钮即可回存使用者数据文件至JetFlash<sup>™</sup> 210。

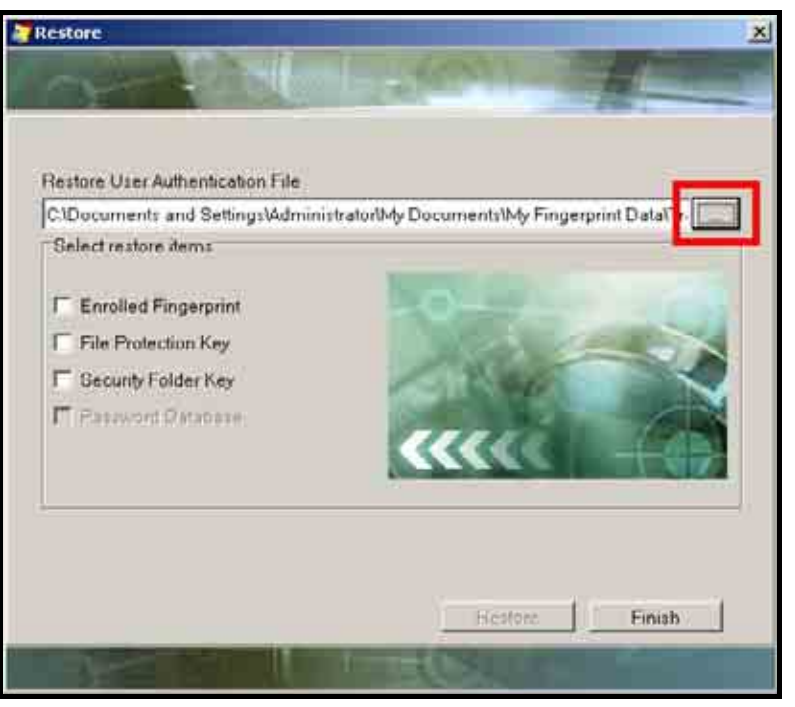

图 69. 回存使用者数据文件

33.在回存窗口下,按下"结束"按钮来结束并离开备份使用者数据文件功能;或按下"回存"按钮进行回存备份。按下"回存"按钮后,一提示窗口将会跳出并告知您必须以备份使用者数据文件内所储存的指纹在身份确认登入窗口进行身份确认(此时只能以指纹进行身份确认,装置密码在此无法进行身份确认)。请按下"确定"按钮进入下一个步骤。

| Restore      |                                                                                                    |                       |                        |                                                                                                    |   |
|--------------|----------------------------------------------------------------------------------------------------|-----------------------|------------------------|----------------------------------------------------------------------------------------------------|---|
| air          | 20041                                                                                                    | 101.44                |                        | 1                                                                                                    |   |
|              |                                                                                                    | and set of            |                        |                                                                                                    | - |
|              |                                                                                                    |                       |                        |                                                                                                    |   |
| Restore User | Authentication File                                                                                            |                       |                        |                                                                                                    |   |
| C1Document   | s and Settings\Admin                                                                                           | istratorMy Docur      | nents1My Finger        | rprint Data\Tr-                                                                                                    |   |
| Select resto | re dems                                                                                                    |                       |                        |                                                                                                    |   |
| and the      |                                                                                                    | 31                    | -                      | in the second                                                                                                    |   |
| F Enroll     | estore                                                                                                    |                       |                        | ×                                                                                                    |   |
| 😿 File Pr    | -                                                                                                    |                       | Second an ann ann an a |                                                                                                    |   |
| 🖾 Gecun      | Please authorize identit                                                                                       | y with hingerprints i | n User Authentice      | ston Hie                                                                                                    |   |
| E Patro      |                                                                                                    | OK.                   |                        |                                                                                                    | 1 |
| _            |                                                                                                    |                       |                        |                                                                                                    |   |
|              |                                                                                                    |                       | P. B. C.               | A SIZ                                                                                                    |   |
|              |                                                                                                    |                       |                        |                                                                                                    |   |
|              |                                                                                                    |                       |                        |                                                                                                    |   |
|              |                                                                                                    |                       |                        |                                                                                                    |   |
|              |                                                                                                    |                       | Butto                  | Freinh                                                                                                    | 1 |
|              |                                                                                                    |                       | Hestore                | Einish                                                                                                    |   |
|              | the second second second second second second second second second second second second second second second s | and the second second |                        | And in case of the local division of the local division of the loc |   |

图 70. 回存备份文件指纹扫描

**34.** 当您的指纹通过验证,"回存成功"的讯息就会出现。按下"确定"按钮来结束并离开 回存使用者数据 文件 功能。

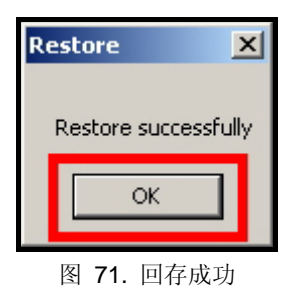

# 磁盘分割工具

磁盘分割工具 可让您自行分配JetFlash<sup>™</sup> 210 的公开区与加密区之磁盘大小进行磁盘分割。透过此磁盘分 割工具,您可依据个人喜好与需求来调整、分配JetFlash<sup>™</sup> 210 的公开区与加密区之磁盘容量。所有被储 存于加密区的数据都将受到保护,唯有透过被注册的指纹或密码经由 **身份确认** 窗口登入后才能被存取使 用。而储存于公开区的数据将可自由地被存取使用。

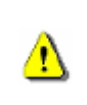

警告: 在执行这项程序的过程中, JetFlash 内的所有数据都将被删除! 提醒您在执行此磁盘分割 功能前, 请备份您储存在 JetFlash 内的所有数据!

35.欲使用 磁盘分割 功能,请先将JetFlash<sup>™</sup> 210 直接插入台式或笔记本电脑可用的USB端口。

36.身份确认 登入窗口将会出现。请使用被注册的指纹或密码登入来启动 磁盘分割功能。

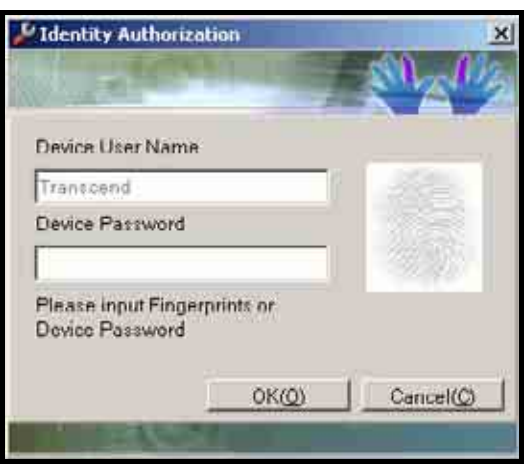

图 72. 身份确认 登入窗口

37.将软件光盘放入光驱中〈光盘将自动执行〉。点选"磁盘分割工具"的按钮执行磁盘分割功能。

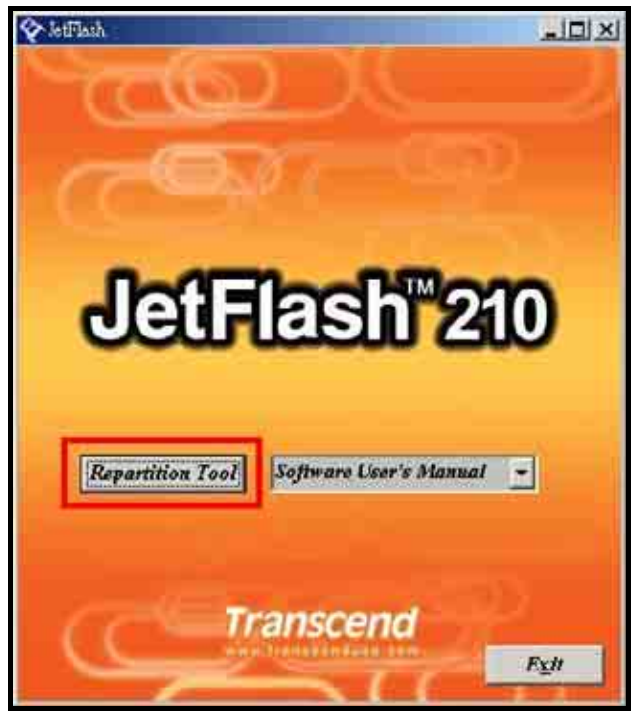

图 73. 磁盘分割工具

38.磁盘分割工具 的窗口将会跳出。您可使用鼠标指针移动磁盘容量调整滚动条的左、右位置,来设定你 所需求的JetFlash<sup>™</sup>之公开区与加密区的容量。磁盘分割工具 窗口中的右方上将会分别显示您调整过 后的公开区与加密区的容量。

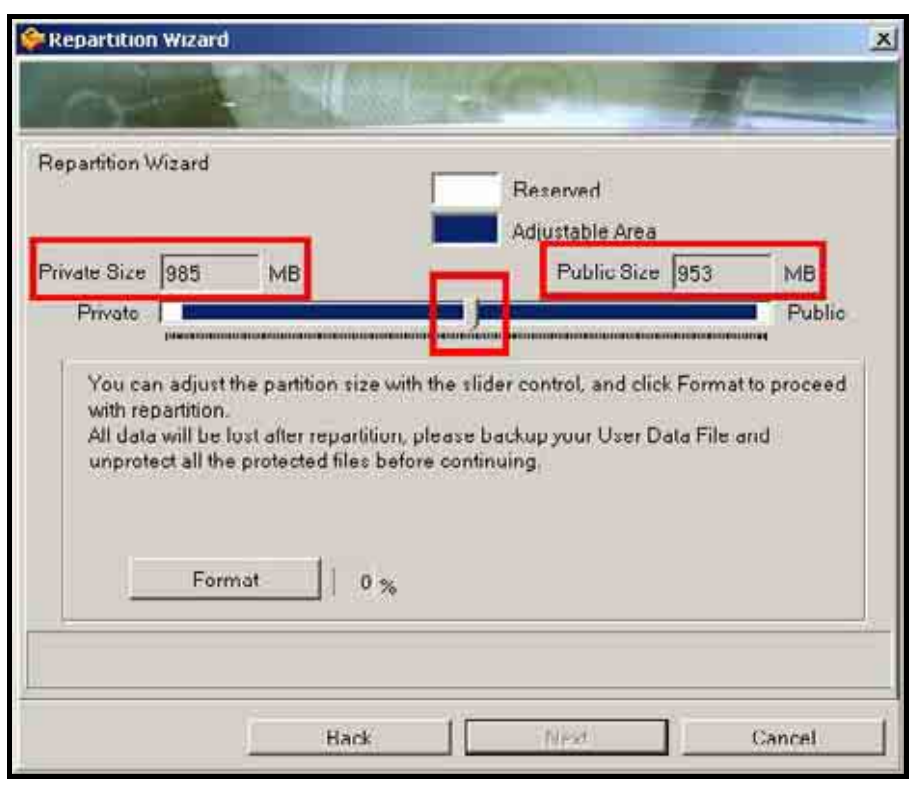

图 74. 磁盘分割工具

39. 当您分配完毕公开区与加密区的容量后,按下"开始"按钮进行磁盘分割与设定。

| epartition \      | Vizard                    |                       | Reserved                               |              |
|-------------------|---------------------------|-----------------------|----------------------------------------|--------------|
| ivate Size        | 1002                      | мв                    | Public Size 937                        | MB           |
| Private           |                           |                       |                                        | Public       |
| You ca<br>with re | n adjust ti<br>partition. | ne partition size wit | th the slider control, and click Forma | t to proceed |

图 75. 开始磁盘分割与设定

**40.** 当格式化结束后,还原确认窗口将会出现。您可按下"是"并遵照窗口指示步骤来还原使用者数据(使用者的装置设定、密码与指纹)或按下"否"来跳过此还原步骤。

| Separtition Wizard                                                                                                    | ×                                                               |
|----------------------------------------------------------------------------------------------------|-----------------------------------------------------------------|
|                                                                                                    | den al                                                          |
| Repartition Wizard<br>Private Size 974 MB                                                                                                    | Reserved<br>Adjustable Area<br>Public Size 964 MB               |
| Private Reportition V<br>You can adjust the parti-<br>with repartition.<br>All data will be lost after<br>unprotect all the protect<br>Formet 100 % | Fixord X Public<br>mat Complete.<br>store User Data File?<br>No |
| Hars.                                                                                                    | Next Lamel                                                      |

Figure 76. 确定还原使用者数据

**41.** 当磁盘分割与设定程序完成后,"**格式化作业完成**"的讯息将会跳出。按下"**确定**"按钮来结束并离开 磁 **盘分割** 功能。请重新插拔您的JetFlash<sup>™</sup> 210 来应用新的磁盘设定。

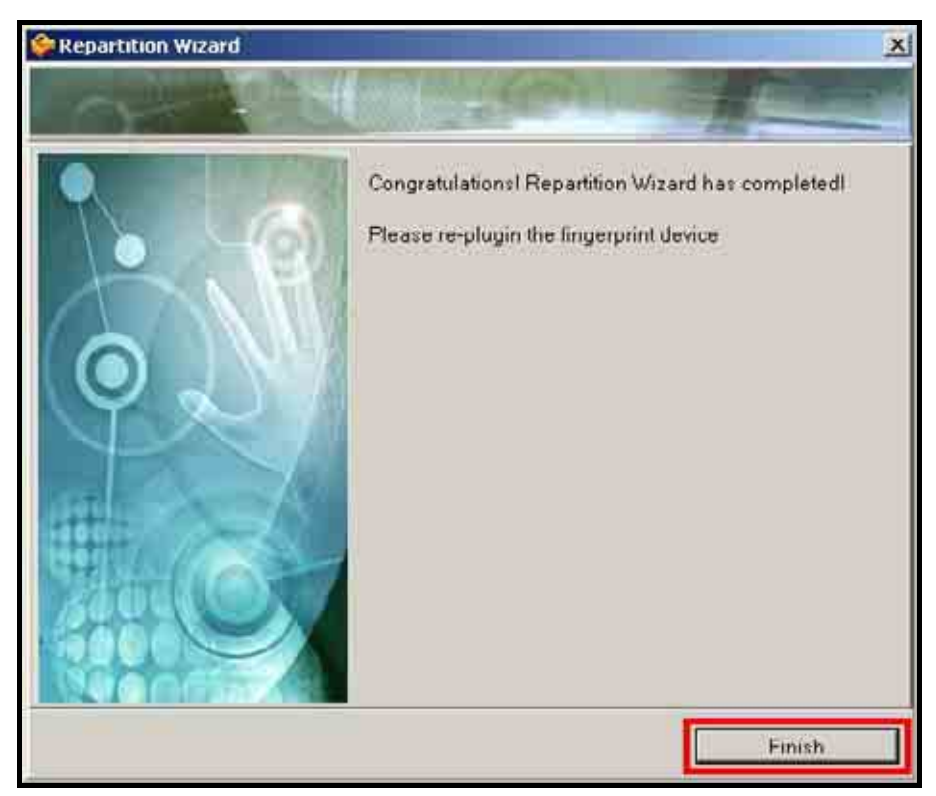

图 77. 格式化作业完成

42. 当JetFlash<sup>™</sup> 210 的磁盘分割完毕后,整个加密的扇区将被隐藏;直到您透过被注册的指纹或密码经由 身份确认 窗口登入后才能被存取使用加密扇区。登入身份确认 窗口后,所使用的扇区为加密扇区,所 有储存在加密扇区的档案都将会被保护。若您没有透过身份确认 窗口登入JetFlash<sup>™</sup> 210,您所使用的 扇区为公开扇区,储存于公开区的数据将可自由地被存取使用。

# 疑难排解

当您在使用JetFlash<sup>™</sup> 210 出现任何问题时,请先参考以下所提供的信息来尝试排除问题。若您的问题仍 无法解决,请询问您购买的店家、服务中心或是直接与创见资讯联络。您也可至创见资讯的官方网站查看 **常见的问题**来解决您在使用上的困扰。

#### 为什么将驱动程序光盘放进光驱之后,自动执行的画面没出现呢?

这是因为光驱自动执行的功能被取消的关系。请进入**控制台**中的**装置管理员**,开启自动安插通知功能;或者,可以直接执行驱动程序光盘的 JetFlash.exe 档。

### <u>为什么在将JetFlash</u><sup>™</sup> 210 连接到计算机之后,系统侦测不到?

请确认以下事项:

- 1. JetFlash<sup>™</sup> 210 只能支援在Windows<sup>®</sup> 2000/XP/Vista<sup>™</sup>的操作系统上使用。
- 2. JetFlash<sup>™</sup> 210 是否正确的连接在USB端口上?如果不是,请重新拔插。如果JetFlash<sup>™</sup> 210 已正确的 连接在USB端口上,那么请您使用其它的USB端口。
- 3. USB 端口是否已启动?如果没有,请参照您计算机或是主机板的使用手册来开启它。

### <u>为何我的指纹无法被JetFlash</u><sup>─</sup><u>210 辨识?</u>

JetFlash<sup>™</sup> 210 的指纹感应装置灵敏度非常高的;所以,在进行指纹辨识登入时,您必须以正确的方式让 JetFlash<sup>™</sup> 210 完整地扫描您的指纹以便提供辨识比对。因此,在扫描您的指纹时,请将您的指尖在指纹 感应器上缓慢的滑动让您的指纹能被精确的扫描与辨识。

- 1. 是否正在扫描的手指指纹已经注册至JetFlash<sup>™</sup> 210? 如果还未注册,请您注册完毕后再以该手指指纹进行登入。
- 2. 您在扫描指纹时,是否在感应区内滑动过快呢?

#### <u>为何扩展名为exe, ini, dll (\*.exe, \*.ini, \*.dll)</u>的档案无法进行档案保护?

此类档案的保护动作可能会造成程序无法顺利运行,为避免此狀况,档案保护功能限制这类档案的保护。

#### 为何汇入使用者资料文件时,无法使用密码进行身份认证?

由于使用者资料档内记录您个人的机密资料,因此,为更安全保护您的资料,并防止他人未经允许即汇入 您的个人资料,在汇入使用者资料档时,只允许以使用者资料档内建档的指纹资料进行身份认证。

#### <u>为何插入JetFlash</u><sup>—</sup>210时,会弹出启动重新开机的窗口?

此讯息是操作系统侦测到新的硬件并且安装完成后,提醒使用者必须重新开机。选择"取消"即可。

#### <u>为什么我无法找到刚刚复制到JetFlash内的档案,或刚被删除的档案却依然出现?</u>

这是因为在档案复制或删除的动作还没完成之前,就拔除 JetFlash 的缘故。请重新复制或移除档案,并参照「**安全移除** JetFlash」一节来移除 JetFlash。

# 产品规格

| • 尺寸(长 x 宽 x 高): | 70 mm × 23 mm × 11 mm |
|------------------|-----------------------|
| • 重量:            | 13 克                  |
| • 安规认证:          | CE, FCC, BSMI         |
| • 质保年限:          | 2 年                   |

# 订购信息

| <u>产品编号</u> | <u>容量</u> | 滤镜颜色 |
|-------------|-----------|------|
| TS1GJF210   | 1GB       | 橘    |
| TS2GJF210   | 2GB       | 武皿   |

### 质保条款

「更优越、更深远」是创见对于顾客服务的自我期许, 创见一向要求自己必须超越产业一般标准以取得领先地位, 这不仅是创见对于顾客满意至上的坚持, 更是我们的承诺。

创见资讯保证所有产品皆经过完整测试,以避免原物料及加工过程中之一切缺失,并符合所公布的规格。若您的 JetFlash<sup>™</sup> 210 在质保期间内,于正常环境使用之下,因不良的加工或原物料而导致故障,创见资讯将负起维修 或更换同级产品之责,而本质保条款将受以下条件及限制之约束。

质保期间: 创见JetFlash<sup>™</sup> 210 质保期限, 自购买之日起算, 为期二年。创见将检视产品并有权决定予以维修或 更换新品, 此一更换或维修之决定将是最终且具约束力的。此外, 创见并保留可提供功能近似之翻修品之权利。

限制条款:本质保将不适用因意外、人为破坏、不当之使用、安装、自行变更零件、天然灾害或电源问题所造成 之损坏。本产品必须搭配符合工业标准之其它设备来使用。创见对于因其它厂商之设备所引起的损坏将不负质保 之义务。对于任何伴随之间接、附带的损坏,利润、商业投资及商誉之损失,或因数据遗失所造成之损害,以及 搭配本产品之其它公司设备之损坏或故障,创见亦不负赔偿之义务。受相关法律之约束,本限制条款不适用非法 的或无法执行的情形。

声明:上述质保条款为独立的,未伴随其它暗示的或特殊的质保条件,本质保条款不受创见所提供技术支持与通报之影响。

在线注册:为了促进质保服务,请于购买后三十日内进行在线注册。

在线注册网址http://www.transcendchina.com/ProductRegister

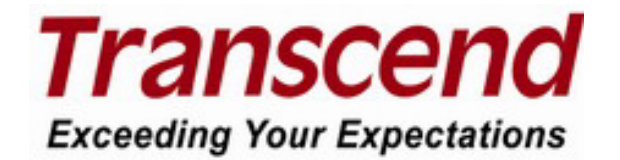

### Transcend Information, Inc.

#### www.transcendchina.com

\*The Transcend logo is a registered trademark of Transcend Information, Inc.

\*All logos and marks are trademarks of their respective companies.

# 专业用语

| *.dat10, 37, 39                                                                    |
|------------------------------------------------------------------------------------|
| 档案套件。将多个信息封装至此一档案。                                                                 |
| .dll                                                                               |
| 系统档案。使用于装置与操作系统间的沟通。                                                               |
| .exe                                                                               |
| 执行档。用于执行程序。                                                                        |
| .ini                                                                               |
| 系统档案。用于设定系统或程序参数。                                                                  |
| 光盘46                                                                               |
| 档案储存媒体。                                                                            |
| 光驱                                                                                 |
| 用来读取光盘内容。                                                                          |
| 数据库15                                                                              |
| 收集与储存数据并做有组织汇整的地方。                                                                 |
| 台式电脑                                                                               |
| 一般使用的个人计算机,并安装Window <sup>®</sup> , Mac <sup>®</sup> , 或 Linux <sup>®</sup> 的操作系统。 |
| 电子文件2                                                                              |
| 使用计算机所产生的数字档案。                                                                     |
| 常见的问题46                                                                            |
| 经常被询问的产品问题。                                                                        |
| 闪存装置2                                                                              |
| 可重复读写的内存储存装置。                                                                      |
| 示范影片                                                                               |
| 动态影像教导使用者如何使用产品。                                                                   |
| 快捷键                                                                                |
| 使用一个或数个按键达到快速启动一个程序。                                                               |
| 图示                                                                                 |
| 一个小图像代表着一个程序、档案、数据夹、硬盘或其它计算机装置。                                                    |
| Internet Explorer                                                                  |
| 网页浏览程序。                                                                            |
| LED                                                                                |
| 发光二极管。当电流通过时,产生反应发光。                                                               |
| 笔记本电脑                                                                              |
| 可携式计算机。使用电池供应所需电源。.                                                                |
| 磁盘分割                                                                               |
| 一个储存装置利用逻辑上的切割,将一个磁盘分割成数个扇区。                                                       |
| 选项按钮                                                                               |

| 可提供使用者从选项中点选自己的选择。.                             |
|-------------------------------------------------|
| 感应装置                                            |
| 一个可侦测和感应"触碰"、"光"与"热"的装置。                        |
| 系统列4, 5, 11, 14, 16, 19, 22, 25, 26, 30, 36, 38 |
| 利用图标将程序与装置显示在屏幕之右下方。                            |
| 卷标目录                                            |
| 区分选项提供使用者选择。                                    |
| USB                                             |
| 目前一般计算机使用来连接外围装置的通用硬件接口与规格。                     |
| USB 2.0                                         |
| 高速版的 USB 传输接口。其传输速度最大可达每秒 480Mbits。             |
| USB 端口                                          |
| 一般计算机使用来连接 USB 外围装置的连接端口。                       |
| Windows <sup>®</sup> 5                          |
| 微软所开发的计算机操作系统。                                  |
| 设定精灵                                            |
| 一个计算机程序带领使用者透过几个步骤完成新的硬件或软件设定与安装。               |